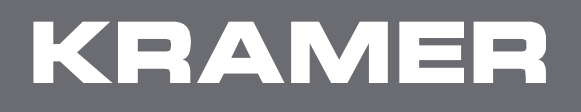

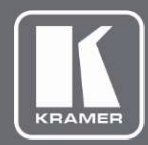

# USER MANUAL MODEL:

## FC-404NETxl 4x4 Audio and Dante Mixer

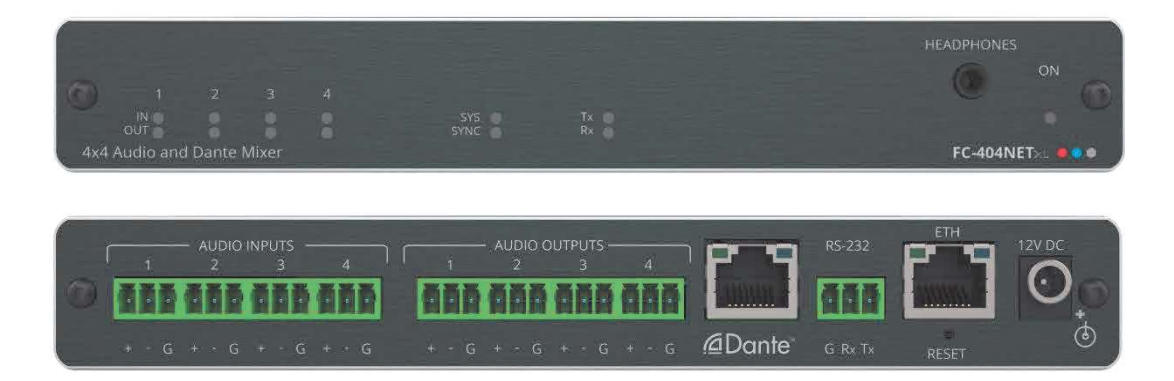

# Contents

| Introduction                                         | 1  |
|------------------------------------------------------|----|
| Getting Started                                      | 1  |
| Overview                                             | 2  |
| lypical Applications                                 | 3  |
| Defining FC-404NETxI                                 | 4  |
| Mounting FC-404NETxI                                 | 5  |
| Connecting FC-404NETxI                               | 6  |
| Connecting the Inputs                                | 6  |
| Connecting the Outputs                               | 8  |
| Connecting to FC-404NETxI via RS-232                 | 8  |
| Connecting to FC-404NETxI via Ethernet               | 9  |
| Using Embedded Webpages                              | 12 |
| Browsing the FC-404NETxI Webpages                    | 13 |
| Using the Top Status Bar                             | 14 |
| Changing the input and output Labels                 | 16 |
| Selecting an input/output to route to the headphones | 16 |
| Routing Inputs to Outputs                            | 17 |
| MIXING AUGO SIGNAIS                                  | 20 |
| Changing the Device Name                             | 25 |
| Upgrading the Firmware                               | 20 |
| Importing/Exporting Global Settings                  | 26 |
| Restarting and Resetting the Device                  | 27 |
| Defining Communication Settings                      | 28 |
| Setting Access Security                              | 29 |
| Viewing Device Information                           | 32 |
| Technical Specifications                             | 33 |
| Default Communication Parameters                     | 34 |
| Protocol 3000                                        | 35 |
| Understanding Protocol 3000                          | 35 |
| Protocol 3000 Commands                               | 36 |
| Result and Error Codes                               | 49 |

# Introduction

Welcome to Kramer Electronics! Since 1981, Kramer Electronics has been providing a world of unique, creative, and affordable solutions to the vast range of problems that confront the video, audio, presentation, and broadcasting professional on a daily basis. In recent years, we have redesigned and upgraded most of our line, making the best even better!

## **Getting Started**

We recommend that you:

- Unpack the equipment carefully and save the original box and packaging materials for possible future shipment.
- Review the contents of this user manual.

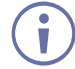

Go to <u>www.kramerav.com/downloads/FC-404NETxl</u> to check for up-to-date user manuals, application programs, and to check if firmware upgrades are available (where appropriate).

## **Achieving Best Performance**

- Use only good quality connection cables (we recommend Kramer high-performance, high-resolution cables) to avoid interference, deterioration in signal quality due to poor matching, and elevated noise levels (often associated with low quality cables).
- Do not secure the cables in tight bundles or roll the slack into tight coils.
- Avoid interference from neighboring electrical appliances that may adversely influence signal quality.
- Position your Kramer FC-404NETxI away from moisture, excessive sunlight and dust.

## **Safety Instructions**

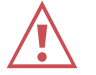

#### Caution:

- This equipment is to be used only inside a building. It may only be connected to other equipment that is installed inside a building.
- For products with relay terminals and GPIO ports, please refer to the permitted rating for an external connection, located next to the terminal or in the User Manual.
- There are no operator serviceable parts inside the unit.

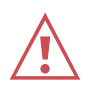

#### Warning:

- Use only the power cord that is supplied with the unit.
- To ensure continuous risk protection, replace fuses only according to the rating specified on the product label which is located on the bottom of the unit.

### **Recycling Kramer Products**

The Waste Electrical and Electronic Equipment (WEEE) Directive 2002/96/EC aims to reduce the amount of WEEE sent for disposal to landfill or incineration by requiring it to be collected and recycled. To comply with the WEEE Directive, Kramer Electronics has made arrangements with the European Advanced Recycling Network (EARN) and will cover any costs of treatment, recycling and recovery of waste Kramer Electronics branded equipment on arrival at the EARN facility. For details of Kramer's recycling arrangements in your particular country go to our recycling pages at www.kramerav.com/il/quality/environment.

### **Overview**

Congratulations on purchasing your Kramer **FC-404NETxI 4x4 Audio and Dante Mixer**. **FC-404NETxI** is a hybrid analog and Dante, audio cross-connect mixer. Input audio signals, either analog lines/microphones or Dante audio over IP channels, are mixed and cross-connected to the analog audio output lines and/or Dante audio over IP output streams. The mixer accepts PoE via its network connection.

**FC-404NETxI** provides exceptional quality, advanced and user-friendly operation, and flexible control.

#### **Exceptional Quality**

- High Performance Standard Mixer Professional mixer, mixing any audio inputs to any outputs, including auto analog to digital audio format conversion, flexible input or crossconnect level and output gain adjustment. As a standard-compliant mixer, it connects to any market-available AES67-compliant Dante product.
- Hi-quality Sound Mixer Features a fully flexible and preset signal management. Mix, route, and distribute any inputs and outputs in any audio format via simple click and connect. Select and toggle through 10 presets in the device's embedded web pages, or use API commands for a simple setup change with Kramer's recommended room controller and adjustable level control.

#### **Advanced and User-friendly Operation**

- Easy mixing and cross-connecting control via embedded webpages and toggling between preset mixer scenarios.
- Cost–Effective Maintenance LED indicators for audio signals and network connection status facilitate easy local maintenance and troubleshooting. Remote IP-driven device management and optional whole site management system via built in web pages and RS-232 connection. Local and remote firmware upgrade via RS-232 or Ethernet connection tool ensure lasting, field proven deployment.
- Versatile Powering Powered by PoE through the Dante port or by a mains power adapter.

• Easy Installation – Single cable connectivity for both Ethernet signal and power. Compact DemiTOOLS® fan–less enclosure for surface mounting or side–by–side mounting of two units in a 1U rack space with the recommended rack adapter.

#### **Flexible Connectivity**

 Flexible Audio Cross-Connection – Fully configurable inputs, the analog lines, dynamic or condenser microphones, and audio over IP Dante channels, are mixed, formatconverted and distributed to any set of outputs, either analog lines or audio over IP Dante streams.

## **Typical Applications**

FC-404NETxI is ideal for the following typical applications:

- Enterprise boardrooms and advanced conference rooms.
- Education lecture halls and auditoriums.
- Governmental large facilities with advanced audio mixing apps.
- Any application with hybrid analog and digital audio mixing and cross-connection needs.

## **Controlling your FC-404NETxl**

Control your FC-404NETxI via:

- Ethernet, using built-in user-friendly webpages.
- RS-232 serial commands transmitted by a touch screen system, PC, or other serial controller.

# **Defining FC-404NETxl**

This section defines FC-404NETxI.

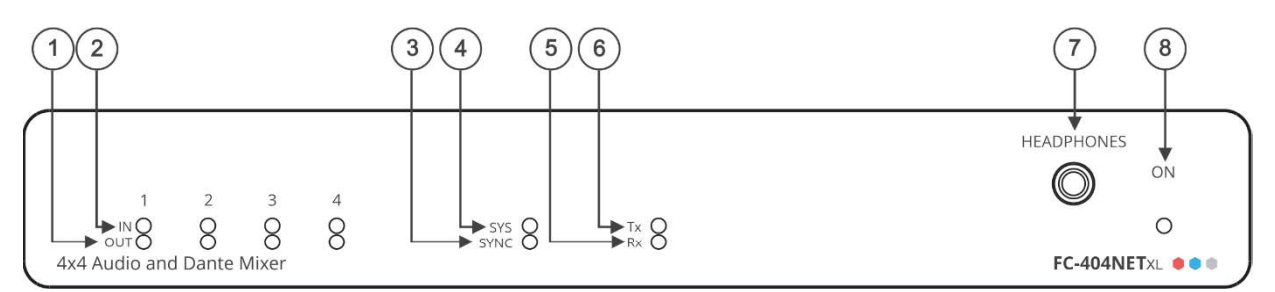

Figure 1: FC-404NETxI 4x4 Audio and Dante Mixer Front Panel

| # | Feature                       | Function                                                                                                    |
|---|-------------------------------|----------------------------------------------------------------------------------------------------|
|   | OUT LEDs (1 to 4)             | Lights green when a signal is present, lights red when clipping is detected.                                                                                         |
| 2 | IN LEDs (1 to 4)              | Lights green when a signal is present, lights red when clipping is detected.<br>Use the embedded web pages to select line level, mic level or 48V for each<br>input. |
| 3 | SYNC LED                      | Lights green when Dante network is available or red if an error occurred.                                                                                            |
| 4 | SYS LED                       | Lights green for digital audio normal operation.<br>Flashes green when this unit is the Master clock.<br>Lights red if an error has occurred.                        |
| 5 | Rx LED                        | Lights green when an RS-232 signal is received.                                                                                                    |
| 6 | Tx LED                        | Lights green when an RS-232 signal is transmitted.                                                                                                    |
| 7 | HEADPHONES<br>3.5mm Mini Jack | Connect to a headphone set.                                                                                                    |
| 8 | ON LED                        | Lights green when the device is powered.                                                                                                    |

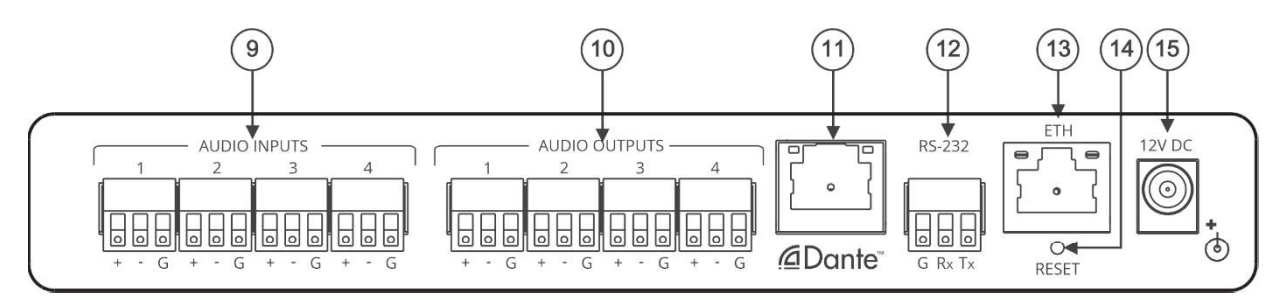

Figure 2: FC-404NETxI 4x4 Audio and Dante Mixer Front Panel

| #    | Feature                                                      | Function                                                                                                    |
|------|--------------------------------------------------------------|----------------------------------------------------------------------------------------------------|
| 9    | AUDIO INPUTS 3-pin Terminal<br>block Connectors (1 to 4)     | Connect to analog balanced mono line/mic level (with selectable 48V) sources.                                                     |
| 10   | AUDIO OUTPUTS 3-pin<br>Terminal block Connectors<br>(1 to 4) | Connect to analog balanced mono line level acceptors.                                                                             |
| (11) | Dante RJ-45 Connector                                        | Connect to Dante audio via the network. Provides 4 Tx channels and 4 Rx channels. By default, DHCP is enabled.                    |
| (12) | RS-232 3-pin Terminal Block<br>Connector                     | Connect to a PC/serial controller.                                                                                                |
| (13) | ETHERNET RJ-45 Connector                                     | Connect to a PC via a LAN.                                                                                                    |
| 14   | RESET Recessed Button                                        | Reset/reboot the device: press and release the button.<br>Reset to factory default values: press and hold the button for 30 secs. |
| (15) | 12V DC Power Connector                                       | 12V DC connector for powering the unit.                                                                                           |

# **Mounting FC-404NETxl**

This section provides instructions for mounting **FC-404NETxI**. Before installing, verify that the environment is within the recommended range:

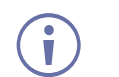

- Operation temperature 0° to 40°C (32 to 104°F).
- Storage temperature -40° to +70°C (-40 to +158°F).
- Humidity 10% to 90%, RHL non-condensing.

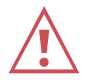

## Caution:

• Mount FC-404NETxI before connecting any cables or power.

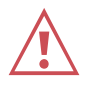

#### Warning:

- Ensure that the environment (e.g., maximum ambient temperature & air flow) is compatible for the device.
- Avoid uneven mechanical loading.
- Appropriate consideration of equipment nameplate ratings should be used for avoiding overloading of the circuits.
- Reliable earthing of rack-mounted equipment should be maintained.
- Maximum mounting height for the device is 2 meters.

#### Mount FC-404NETxl in a rack:

 Use the recommended rack adapter (see <u>www.kramerav.com/product/FC-404NETxl</u>).

Mount FC-404NETxI on a surface using one of the following methods:

- Attach the rubber feet and place the unit on a flat surface.
- Fasten a bracket (included) on each side of the unit and attach it to a flat surface. For more information go to www.kramerav.com/downloads/FC-404NETxl.

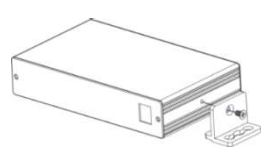

# **Connecting FC-404NETxl**

 $(\mathbf{i})$ 

Always switch off the power to each device before connecting it to your **FC-404NETxI**. After connecting your **FC-404NETxI**, connect its power and then switch on the power to each device.

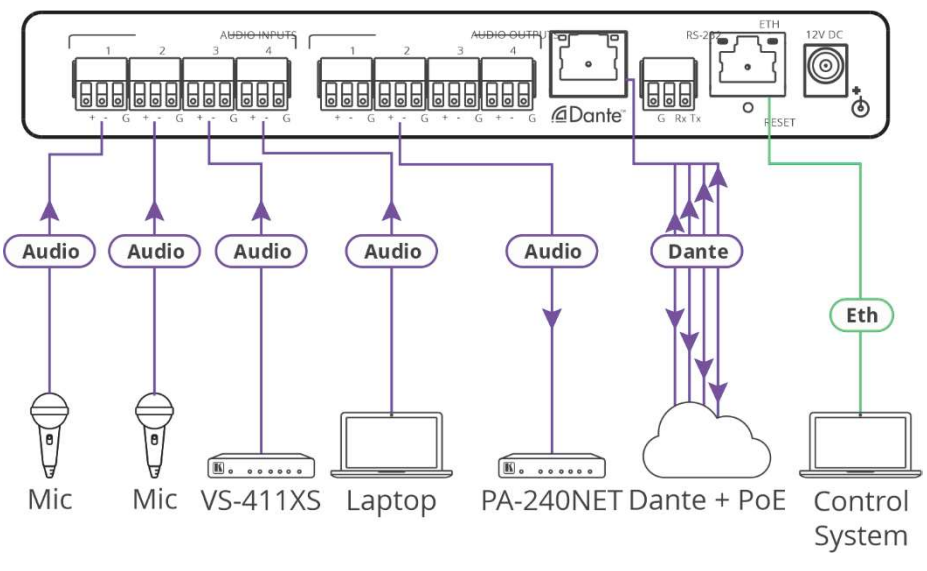

Figure 3: Connecting to the FC-404NETxl Rear Panel

#### To connect FC-404NETxI as illustrated in the example in Figure 3:

 Connect up to four balanced audio sources, (for example, 2 microphones and the audio output signals of the Kramer VS-411XS and a laptop) to the AUDIO INPUT 3-pin terminal block connectors (1 to 4).

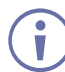

To set to dynamic or condenser microphone, see <u>Adjusting Analog Audio Input</u> <u>Parameters</u> on page <u>22</u>.

- Connect the AUDIO OUTPUT 3-pin terminal blocks to up to four balanced audio acceptors, (for example, Kramer PA-240NET power amplifier).
- 3. Connect the Dante RJ-45 port (1) to up to 4 Tx and 4 Rx audio channels, accepting PoE (if supported), via the network.
- 4. Connect a control system (for example, a laptop) to the ETH RJ-45 connector 13.
- 5. If powering via PoE is not available, connect the power adapter to the **FC-404NETxI** and plug the power adapter into the mains power supply.

## **Connecting the Inputs**

Each input channel has a 3-pin terminal block connector that can accept either a balanced or an unbalanced connection; however, an unbalanced connection requires some modifications. The next two sections explain how to connect the **FC-404NETxI** to its input source.

For any microphone that needs +48 volts of power, see <u>Adjusting Analog Audio Input</u> Parameters on page 22.

### **Connecting Balanced Inputs**

i

When using a balanced input source and connector, you must ensure that the hot, cold, and ground pins of the connector are matched up to the +, –, and ground pins of the **FC-404NETxI** terminal block connector respectively. The following diagrams illustrate how to connect a standard XLR and 6.5mm phone jack.

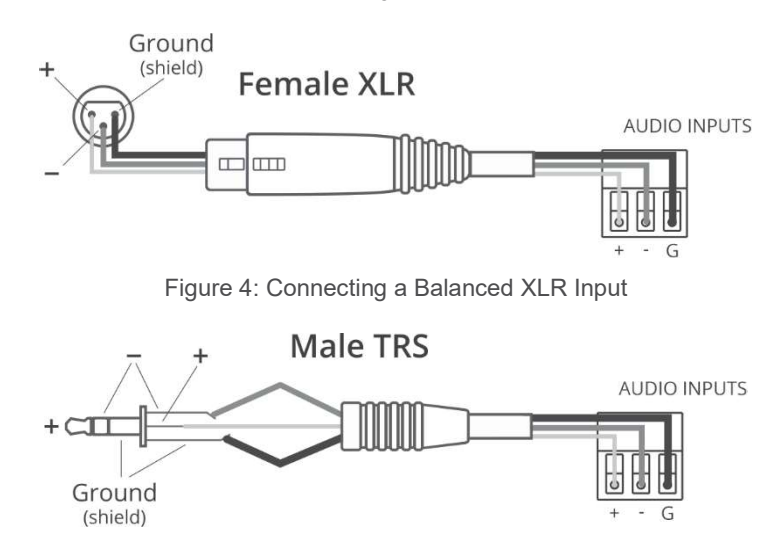

Figure 5: Connecting a Balanced 6.5mm Phone Jack

### **Connecting Unbalanced Inputs**

When using an unbalanced input source, a jumper must be added between the negative (–) and ground terminals. The unbalanced source is connected to the positive (+) and ground terminals.

Note: A jumper is required for connecting an unbalanced input.

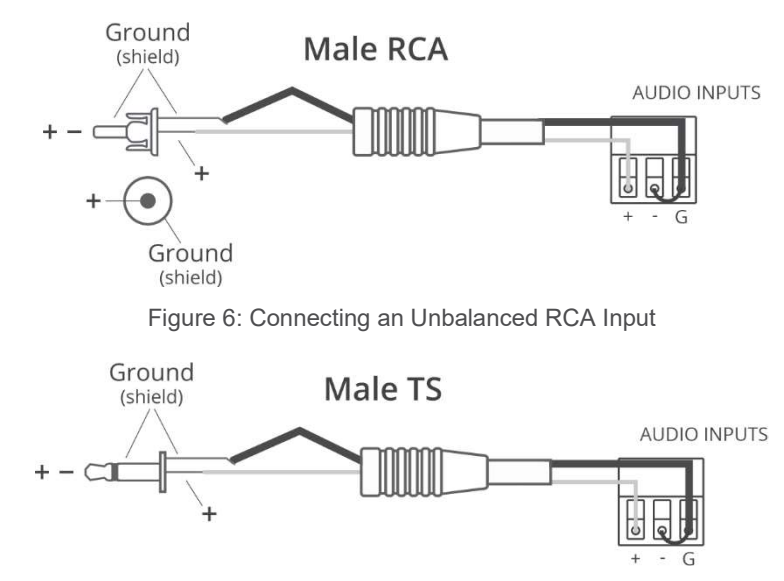

Figure 7: Connecting an Unbalanced 6.5mm Phone Jack

## **Connecting the Outputs**

Your FC-404NETxI is provided with a 3-pin terminal block for each output channel. This connector offers a balanced output to interface with the input of another device.

Connection methods for balanced and unbalanced outputs are identical as the methods for inputs as referenced in Connecting the Inputs on page 6.

## **Connecting to FC-404NETxl via RS-232**

You can connect to **FC-404NETxI** via an RS-232 connection (13) using, for example, a PC.

FC-404NETxI features an RS-232 3-pin terminal block connector allowing the RS-232 to control FC-404NETxI.

Connect the RS-232 terminal block on the rear panel of FC-404NETxI to a PC/controller, as follows:

From the RS-232 9-pin D-sub serial port connect:

- Pin 2 to the TX pin on the FC-404NETxI RS-232 terminal • block
- Pin 3 to the RX pin on the FC-404NETxI RS-232 terminal block
- Pin 5 to the G pin on the FC-404NETxI RS-232 terminal block

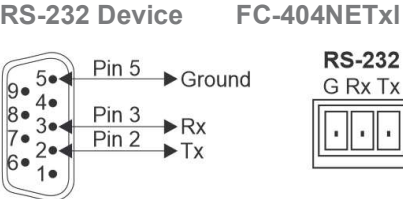

RS-232 Device

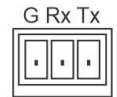

# **Connecting to FC-404NETxl via Ethernet**

You can connect to **FC-404NETxI** via Ethernet using either of the following methods:

- Directly to the PC using a crossover cable (see <u>Connecting Ethernet Port Directly to a</u> <u>PC</u> on page <u>9</u>).
- Via a network hub, switch, or router, using a straight-through cable (see <u>Connecting</u> <u>Ethernet Port via a Network Hub</u> on page <u>11</u>).

**Note**: If you want to connect via a router and your IT system is based on IPv6, speak to your IT department for specific installation instructions.

### **Connecting Ethernet Port Directly to a PC**

You can connect the Ethernet port of **FC-404NETxI** directly to the Ethernet port on your PC using a crossover cable with RJ-45 connectors.

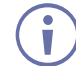

This type of connection is recommended for identifying **FC-404NETxI** with the factory configured default IP address.

After connecting **FC-404NETxI** to the Ethernet port, configure your PC as follows:

- 1. Click Start > Control Panel > Network and Sharing Center.
- 2. Click Change Adapter Settings.
- 3. Highlight the network adapter you want to use to connect to the device and click **Change** settings of this connection.

The Local Area Connection Properties window for the selected network adapter appears as shown in <u>Figure 8</u>.

|                                                                                                    | 1                                                                 |                                                       |
|----------------------------------------------------------------------------------------------------|-------------------------------------------------------------------|-------------------------------------------------------|
| Connect using:                                                                                         |                                                                   |                                                       |
| 1ntel(R) 82579                                                                                         | / Gigabit Network Conn                                            | ection                                                |
|                                                                                                    |                                                                   | Configure                                             |
| This connection uses                                                                                   | the following items:                                              |                                                       |
| Client for Mic                                                                                         | rosoft Networks                                                   | 2                                                     |
| Microsoft Ne                                                                                           | twork Monitor 3 Driver                                            |                                                       |
| QoS Packet                                                                                             | Scheduler                                                         |                                                       |
| 🗹 📑 File and Print                                                                                     | er Sharing for Microsoft                                          | Networks                                              |
| 🗹 📥 Internet Prote                                                                                     | ocol Version 6 (TCP/IP)                                           | (6)                                                   |
| 🗹 📥 Internet Proto                                                                                     | ocol Version 4 (TCP/IP)                                           | (4)                                                   |
| 🗹 📥 Link-Layer To                                                                                      | opology Discovery Map                                             | per I/O Driver                                        |
|                                                                                                    | opology Discovery Res                                             | ponder                                                |
| 🗹 📥 Link-Layer Te                                                                                      |                                                                   |                                                       |
| Link-Layer To                                                                                          | Uninstall                                                         | Properties                                            |
| Link-Layer To     Install     Description                                                              | Uninstall                                                         | Properties                                            |
| Link-Layer To<br>Install<br>Description<br>TCP/IP version 6.                                           | Uninstall                                                         | Properties                                            |
| Link-Layer To     Install      Description      TCP/IP version 6.      that provides comm     networks | Uninstall                                                         | Properties<br>e internet protocol<br>e interconnected |
| Install      Description      TCP/IP version 6.      that provides comm     networks.                  | Uninstall<br>The latest version of the<br>unication across divers | Properties<br>internet protocol<br>e interconnected   |

Figure 8: Local Area Connection Properties Window

4. Highlight either Internet Protocol Version 6 (TCP/IPv6) or Internet Protocol Version 4 (TCP/IPv4) depending on the requirements of your IT system.

#### 5. Click **Properties**.

The Internet Protocol Properties window relevant to your IT system appears as shown in Figure 9 or Figure 10.

| Seneral                        | Alternate Configuration                                                                  |                                  |                  |                    |                       |
|--------------------------------|------------------------------------------------------------------------------------------|----------------------------------|------------------|--------------------|-----------------------|
| You car<br>this cap<br>for the | n get IP settings assigned a<br>bability. Otherwise, you nee<br>appropriate IP settings. | utomatically if<br>d to ask your | your n<br>networ | etwork<br>'k admir | supports<br>iistrator |
| 0                              | btain an IP address automa                                                               | tically                          |                  |                    |                       |
| -© U:                          | se the following IP address:                                                             |                                  |                  |                    |                       |
| IP ac                          | ddress:                                                                                  | 56                               | ÷.               | 2                  |                       |
| Subr                           | net mask:                                                                                |                                  | 5                | - 10               |                       |
| Defa                           | ult gateway:                                                                             |                                  | <u>8</u>         | - 8                |                       |
| © 0                            | btain DNS server address au                                                              | utomatically                     |                  |                    |                       |
| <b>O</b> Us                    | se the following DNS server                                                              | addresses:                       |                  |                    |                       |
| Pref                           | erred DNS server:                                                                        | 1                                | i.               | 16                 | 11                    |
| Alter                          | nate DNS server:                                                                         |                                  | ŝ                | 1                  |                       |
| V                              | alidate settings upon exit                                                               |                                  |                  | Adv                | anced                 |

Figure 9: Internet Protocol Version 4 Properties Window

| General                           |                                      |                                           |                                    |                                          |                   |
|-----------------------------------|--------------------------------------|-------------------------------------------|------------------------------------|------------------------------------------|-------------------|
| You can get IPv<br>Otherwise, you | 5 settings assign<br>need to ask you | ed automatically if<br>r network administ | your network s<br>rator for the ap | upports this capal<br>propriate IPv6 set | bility.<br>tings. |
| Obtain an I                       | Pv6 address au                       | tomatically                               |                                    |                                          |                   |
| 🔊 Use the fol                     | lowing IPv6 add                      | ress:                                     |                                    |                                          |                   |
| IPv6 address                      |                                      |                                           |                                    |                                          |                   |
| Subnet prefix                     | length:                              |                                           |                                    |                                          |                   |
| Default gatev                     | vay:                                 |                                           |                                    |                                          |                   |
| Obtain DNS                        | server address                       | automatically                             |                                    |                                          |                   |
| 🔘 Use the fol                     | lowing DNS serv                      | er addresses:                             |                                    |                                          |                   |
| Preferred DN                      | 5 server:                            |                                           |                                    |                                          |                   |
| Alternate DNS                     | 5 server:                            |                                           |                                    |                                          |                   |
| Validate se                       | ettings upon exit                    | t                                         |                                    | (                                        | Advanced          |
|                                   |                                      |                                           |                                    | _                                        | _                 |

Figure 10: Internet Protocol Version 6 Properties Window

 Select Use the following IP Address for static IP addressing and fill in the details as shown in <u>Figure 11</u>.

For TCP/IPv4 you can use any IP address in the range 192.168.1.1 to 192.168.1.255 (excluding 192.168.1.39) that is provided by your IT department.

| (ou can get IP settir<br>this capability, Othe<br>for the appropriate I | ngs assigned a<br>rwise, you nee<br>IP settings, | utomatically<br>ed to ask yo | / if you<br>ur net | ir net<br>work | work s<br>admini: | upports<br>strator |
|-------------------------------------------------------------------------|--------------------------------------------------|------------------------------|--------------------|----------------|-------------------|--------------------|
| 💮 Obtain an IP ac                                                       | ddress automa                                    | tically                      |                    |                |                   |                    |
| Ose the following                                                       | ng IP address:                                   |                              |                    |                |                   |                    |
| IP address:                                                             |                                                  | 192                          | . 168              | , 1            | . 2               |                    |
| Subnet mask:                                                            |                                                  | 255                          | , 255              | , 255          | . 0               |                    |
| Default gateway:                                                        |                                                  |                              |                    |                |                   | 1                  |
| <ul> <li>Obtain DNS ser</li> <li>Use the following</li> </ul>           | rver address a<br>ng DNS server                  | utomatically<br>addresses:   |                    |                |                   |                    |
| Preferred DNS se                                                        | rver:                                            |                              |                    | 6              | 9.                |                    |
| Alternate DNS ser                                                       | rver:                                            |                              | 2                  | <u> 1</u>      | 4                 |                    |
|                                                                         | ica unan avit                                    |                              |                    | 6              | Adva              | nced               |

Figure 11: Internet Protocol Properties Window

- 7. Click OK.
- 8. Click Close.

#### **Connecting Ethernet Port via a Network Hub or Switch**

You can connect the Ethernet port of **FC-404NETxI** to the Ethernet port on a network hub or using a straight-through cable with RJ-45 connectors.

#### **Configuring Ethernet Port**

You can set the Ethernet parameters via the embedded Web pages.

# **Using Embedded Webpages**

The **FC-404NETxI** can be operated remotely using the embedded webpages. The webpages are accessed using a Web browser and an Ethernet connection (see <u>Browsing the FC-404NETxI Webpages</u> on page <u>13</u>).

Before attempting to connect:

Ĭ

- Perform the procedures in <u>Connecting to FC-404NETxl via Ethernet</u> on page 9.
- Ensure that your browser is supported.

The following operating systems and Web browsers are supported:

| Operating Systems | Versions |
|-------------------|----------|
| Windows 7         | Chrome   |
| Windows 10        | Chrome   |
| Mac               | Chrome   |

Some features might not be supported by some cellphone operating systems.

The FC-404NETxI webpage enables performing the following functions:

- Using the Top Status Bar on page 14.
- Changing the input and output Labels on page <u>16</u>.
- <u>Selecting an input/output to route to the headphones</u> on page <u>16</u>.
- Routing Inputs to Outputs on page <u>17</u>.
- Mixing Audio Signals on page 20.
- <u>Configuring System Presets</u> on page <u>23</u>.
- Changing the Device Name on page 25.
- Upgrading the Firmware on page 26.
- Importing/Exporting Global Settings on page 26.
- <u>Restarting and Resetting the Device</u> on page <u>27</u>.
- <u>Defining Communication Settings</u> on page <u>28</u>.
- <u>Setting Access Security</u> on page <u>29</u>.
- <u>Viewing Device Information</u> on page <u>32</u>.

## **Browsing the FC-404NETxl Webpages**

To browse the FC-404NETxl webpages:

- 1. Open your Internet browser.
- 2. Type the IP Address of the device in the Address bar of your browser. For example, the default IP Address:

| http://192.168.1.39 | <b>v</b> |
|---------------------|----------|
|---------------------|----------|

- 3. The authentication page appears.
- 4. Enter the Username and Password (Admin/Admin, by-default):

| Sign in       |                                  |
|---------------|----------------------------------|
| http://192.10 | 58,1,39                          |
| Your connec   | tion to this site is not private |
| Username      | Admin                            |
| Password      |                                  |
|               | Sign in Cancel                   |

Figure 12: Embedded Webpages Authentication

5. Click Sign in.

The Matrix webpage appears.

| KF       | A      | ME | B       | FC- | 404NetXL |        |         |     | Default 🍳 |         |         |      | ⊜ ::   🔟 |
|----------|--------|----|---------|-----|----------|--------|---------|-----|-----------|---------|---------|------|----------|
| ■        | M      |    |         |     |          |        |         |     |           |         |         |      |          |
| 141      |        |    |         |     |          | Analog | Outputs |     |           | Dante C | lutputs |      |          |
| TI÷      |        |    | Port    |     |          |        |         |     | DANTE 1   | DANTE 2 | DANTE 3 |      |          |
| AW       |        |    | IN 1    |     | (088)    | IdB    | 048     | OdB | OdB       | OdB     | 0d8     | OdB: |          |
| <u> </u> |        | 2  | IN 2    |     | 048      | 008    | 948     | 0dB | 048       | 860     | .0dB    | OdB: |          |
| •        | Analog | з  | IN 3    |     | 0dB      | 0dB    | 048     | 0d8 | 0dB       | 008     | 0,05    | 0dB  |          |
|          |        | 4  | IN 4    |     | 0dill    | 008    | Dd8     | 0dB | DdB:      | 0d8     | 0dB:    | OGB: |          |
|          |        |    | DANTE 1 |     | odil     | OdB    | 048     | OdB | 048       | 0/18    | 048     | 010  |          |
|          |        |    | DANTE 2 |     | (088)    | 0dB    | 068     | OdB | Od B:     | Od B    | 850     | Od B |          |
|          |        |    | DANTE 3 |     | odil     | OdB    | 048     | 0dB | 048       | 048     | 048     | 018- |          |
|          |        |    | DANTE 4 |     | 0d8      | 0d8    | 848     | 0d8 | 048       | 0d8     | 0,08    | Odiā |          |
|          |        |    |         |     |          |        |         |     |           |         |         |      |          |

Figure 13: FC-404NETxl Matrix Page with Navigation List on Left

6. Click the desired item in the navigation pane to set and control the device.

## **Using the Top Status Bar**

Use the top status bar to perform the following functions:

- <u>Viewing/Changing Current Analog I/O Configuration and Preset Name</u> on page <u>14</u>.
- <u>Changing Security Settings</u> on page <u>15</u>.
- Entering/exiting full-screen display view by clicking the display-view icon (₩ / ₩).

## Viewing/Changing Current Analog I/O Configuration and Preset Name

The center of the menu bar in every webpage shows the analog I/O setup, the preset name and the status of the setup.

The indication light displays:

• Green if the current preset unmodified.

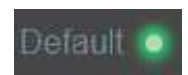

Figure 14: Analog and/or Preset Status Unmodified

• Yellow if the current preset has been modified.

|     | गाला   |        |   |
|-----|--------|--------|---|
| 1.0 | 2 N LA | CIII I | _ |

Figure 15: Analog and/or Preset Status modified

To save a modified preset (yellow indication light):

- 1. Click the preset status area. The A/V settings page appears (see Figure 28).
- 2. Follow the instructions in <u>Configuring System Presets</u> on page <u>23</u>.

### **Changing Security Settings**

You can easily disable or enable the webpages security using the lock icon. When security is disabled, you do not need to enter a password to access the webpages. When security is enabled, you do. For information about the default login credentials, see <u>Default</u> <u>Communication Parameters</u> on page <u>34</u>. For information about changing the default login credentials, see <u>Setting Access Security</u> on page <u>29</u>.

To disable security settings:

1. Click the lock icon () indicating that security is enabled. The following message appears:

| Security Status                         |    |
|-----------------------------------------|----|
| Would you like to disable security?     |    |
| Enter password to disable the security. |    |
|                                         | u. |
|                                         |    |
| CANCEL                                  | OK |
|                                         |    |

Figure 16: Disabling Security

- 2. Type the current password (Admin, by default).
- 3. Click OK.

Security is disabled.

To enable security settings:

Click the disabled lock icon ( ). The lock now shows as locked ( ).

Security is enabled.

## **Changing the input and output Labels**

Change the input output name labels via the Matrix page.

To change an input/output label:

- 1. In the Navigation pane, click **Matrix** (or **Mixer**). The Matrix (Mixer) page appears.
- 2. Click an input or output label (for example, IN 1). The label is ready for editing.

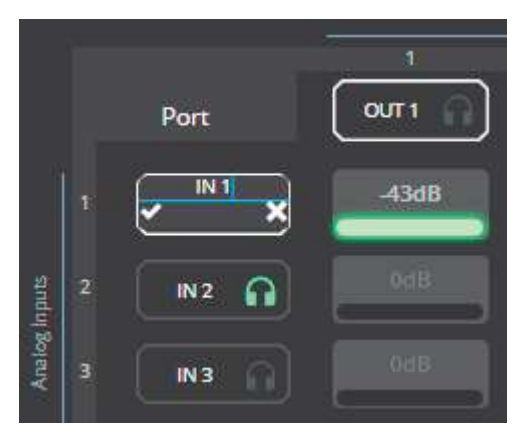

Figure 17: Changing Input Level

Change the name and click .

Label name is changed.

## Selecting an input/output to route to the headphones

The HEADPHONES connector (7) on the **FC-404NETxI** front panel is used to monitor the signal sound on the input and the output. You can select one output or input at a time to route to the headphones.

To route a signal to headphones:

- 1. In the Navigation pane, click Matrix (or Mixer). The Matrix (Mixer) page appears.
- 2. Click the (headphones icon) in an input or output label (for example, IN 1). The label turns green and that signal is routed to the headphones.

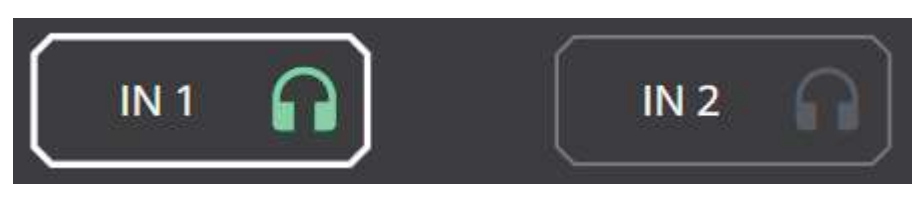

Figure 18: Routing a Signal to the Headphones

Signal is routed to headphones.

## **Routing Inputs to Outputs**

Click a cross-point to connect any inputs to any of the outputs via the Matrix page and set the connection volume.

FC-404NETxI enables performing the following functions:

- <u>Connecting Inputs to Outputs</u> on page <u>17</u>.
- <u>Setting Cross-Point Volume</u> on page <u>19</u>.

#### **Connecting Inputs to Outputs**

To route an input or several inputs to an output:

- 1. In the Navigation pane, click Matrix. The Matrix page appears.
- 2. Click an in-out cross-point (for example, IN 4 input and OUT 1 output). The black cross-point turns green.

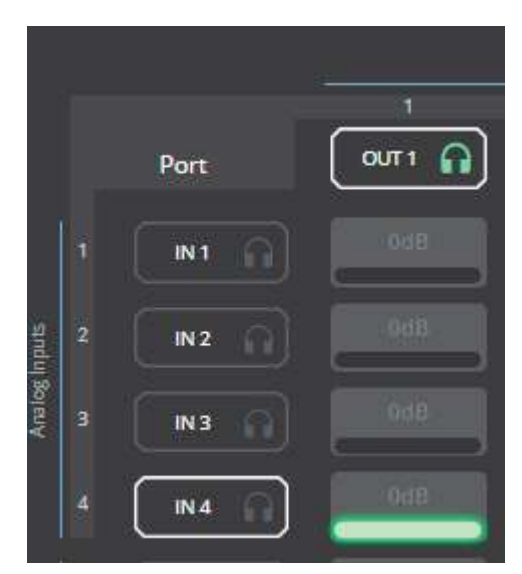

Figure 19: Matrix Page - In-Out Cross-Point

3. Click any other cross-points (one input to output/s or several inputs to output/s).

|        |   |         |      | Analog (   | Outputs    |           | -       |
|--------|---|---------|------|------------|------------|-----------|---------|
|        |   | Port    |      | 2<br>OUT 2 | 3<br>OUT 3 | 4<br>0074 | DANTE 1 |
|        | 1 | IN1 🕥   | 0dB  | 0d8        | (06B)      | 0dB       | 0dB     |
| Inputs | 2 | IN 2    | QdB  | 046        | DdB/       | OdB       | 648     |
| Analog | з | IN3 A   | 0(8) | D d B      |            | odis      |         |
|        | 4 |         | OdB. | 048        | оав        | 0dB       | 0:18    |
|        |   |         | DidB | DuB        | 008        | 9dB       | 068     |
| Inputs |   | DANTE 2 | 0dB  | DdB        | 0:0B       | 0dB       | 860     |

Figure 20: Matrix Page – Multiple Input-Output Cross-Point

Selected inputs are routed to selected outputs.

### **Setting Cross-Point Volume**

Set the cross-point volume separately for each in-out connection.

To set the cross-point volume:

- 1. In the Navigation pane, click **Matrix**. The Matrix page appears.
- 2. Click the volume area (0dB, by default). The volume window appears.

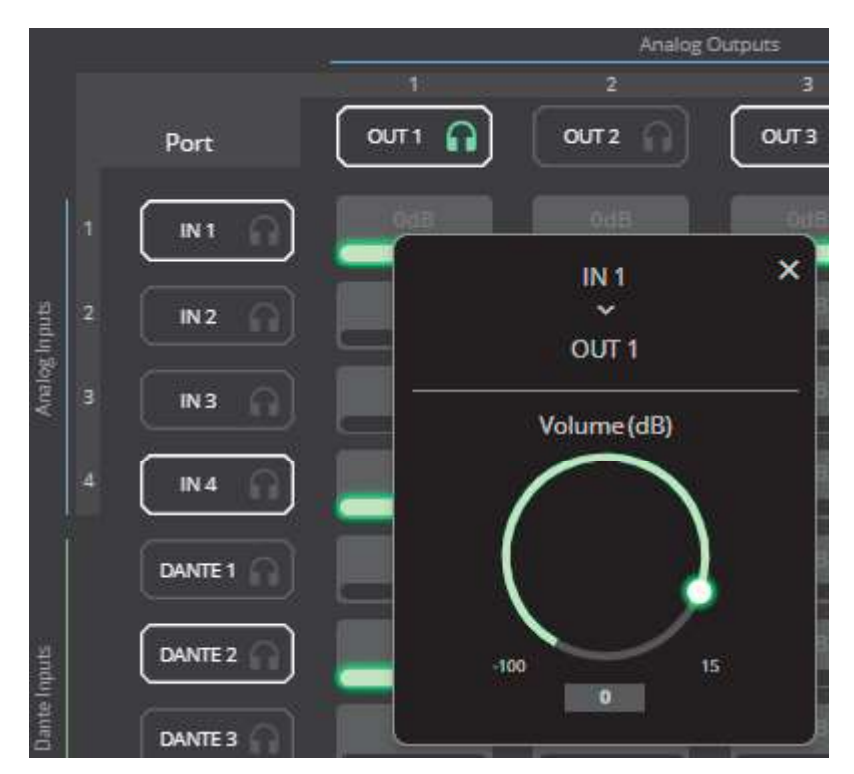

Figure 21: Matrix Page - Setting Cross-Point Volume

3. Set the cross-point volume (using the knob or entering the value and pressing **Enter** on your keyboard). The cross-point volume is set and appears at the cross-point.

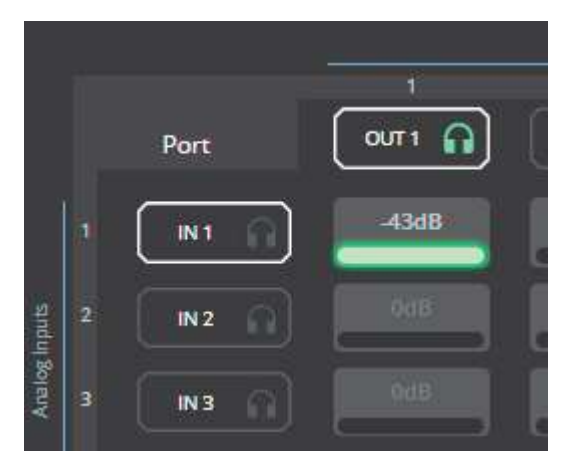

Figure 22: Cross-Point Volume Value

## **Mixing Audio Signals**

When two or more inputs are routed to one or more outputs via Matrix page, the audio parameters of these mixed audio signals can be adjusted, as required, via the Mixer page.

The **FC-404NETxI** mixer features enable adjusting the analog and digital input and output parameters. See <u>Defining Input / Output Sliders</u> on page <u>21</u> to understand the function of the input and output sliders.

Using the mixer page, enables performing the following tasks:

- Changing the input and output Labels on page 16.
- <u>Selecting an input/output to route to the headphones on page 16.</u>
- Adjusting Audio Parameters on page 22.

## **Defining Input / Output Sliders**

This section describes the function of the input and output sliders.

**Note** – In figures 23 and 24 below, meters (left side) display on a scale of -100 dBFS to 0 dBFS maximum (above this is clipping or audio saturation). On the right side, the gain level points to amplification for positive values and attenuation for negative values.

#### Level Measurement Indicators:

The audio signal enters the digital system at a certain level and is measured in dBFS units (dB relative to full scale, the maximum value).

- **Maximum level indicator** Shows the highest registered level (in RMS) and can change only if a higher level is detected. Click the indicator to reset to the current maximum value.
- **0dBFS** Refers to the maximum signal level that can enter the system. Signal levels higher than the system limit are clipped.
- Current maximum level indicator Displays the current maximum level and holds it until a higher value is detected.

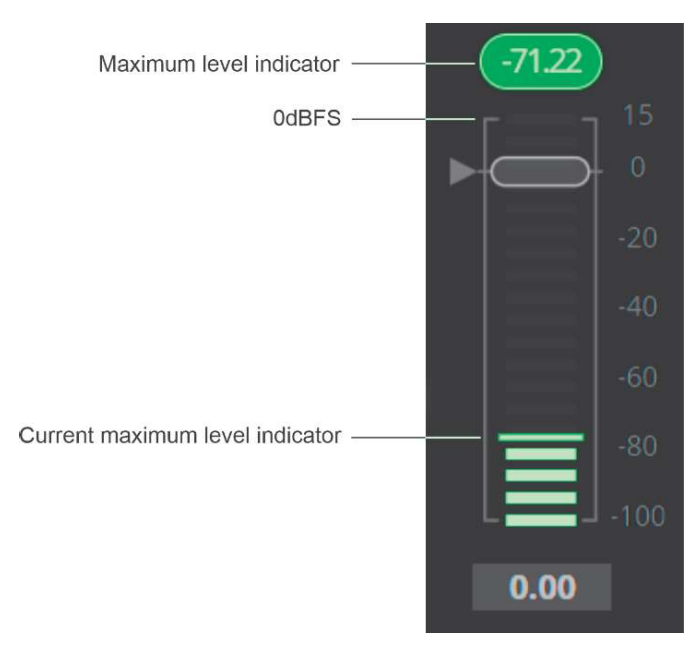

Figure 23: Level Measurement Indicators

#### **Gain/Attenuation Fader**

- **Maximum level** 15dB is the maximum gain.
- Unity gain When volume fader is set to 0dB, the input level is not changed.
- **Gain/Volume fader** Slide to increase or decrease the audio level on the input (gain) and the output (volume).
- **Minimum level** -100dB is the maximum attenuation.
- Current fader position Shows the current position of the fader. You can also type the desired volume level into this box and press Enter on your PC.

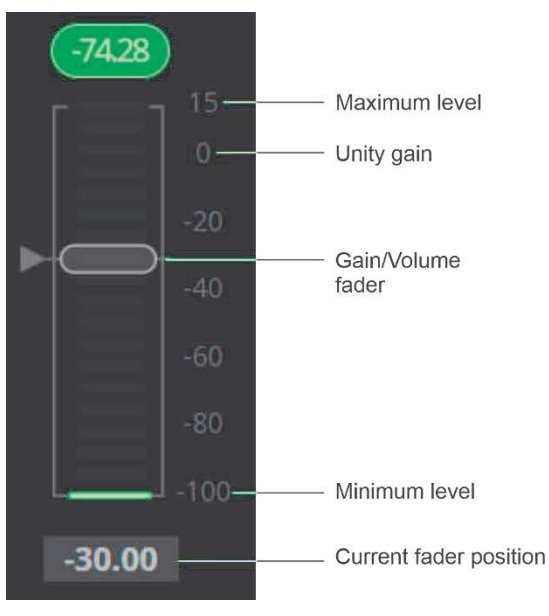

Figure 24: Channel Fader

## **Adjusting Audio Parameters**

You can mute/unmute any of the inputs and outputs (as well as the monitor output) and adjust additional audio parameters.

**Adjusting Analog Audio Input Parameters** 

To adjust analog input parameters:

- 1. In the Navigation pane, click **Mixer**. The Mixer page appears.
- 2. Perform the following actions:
  - Move the fader to adjust the audio input level.
  - Toggle M / M to mute / unmute the input audio, respectively.
  - Click log to select audio line in. (Analog inputs only).
  - Click I to select dynamic microphone and to select condenser microphone (the title IN changes to MIC). (Analog inputs only).

Input parameters are adjusted.

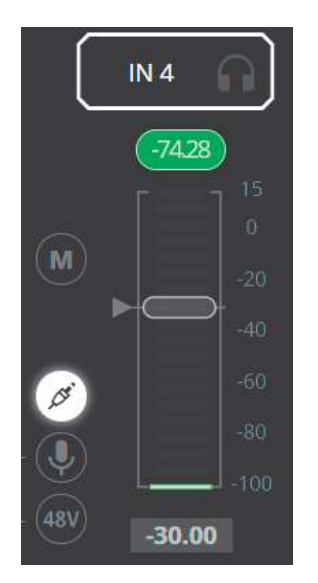

Figure 25: Mixer Page – Processing Analog Audio Input

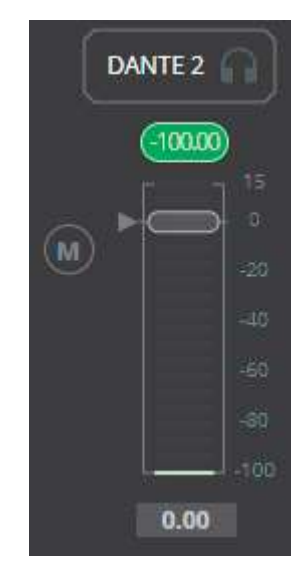

Figure 26: Mixer Page - Processing Dante Input

#### **Adjusting Output Parameters**

To adjust Dante input and the output parameters:

- 1. In the Navigation pane, click **Mixer**. The Mixer page appears.
- 2. Perform the following actions:
  - Move the fader to adjust the audio output level.
  - Toggle 1 / 1 to mute / unmute the output audio, respectively.

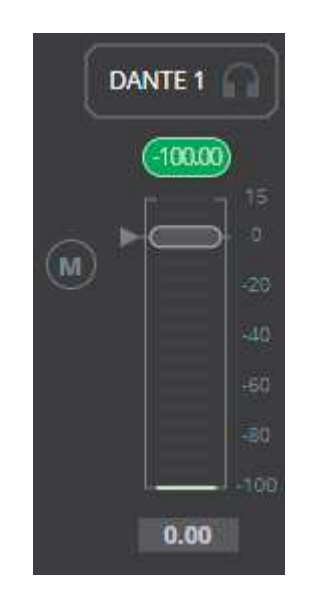

Figure 27: Mixer Page - Processing Analog/Dante Audio Output

Output parameters are adjusted.

## **Configuring System Presets**

**FC-404NETxl** includes 10 presets: the default preset and 9 other presets (System2 to System10). By default, all the presets are set to the default configuration.

To Configure a system preset:

1. In the Navigation pane, click **AV**. The AV page appears.

| 5 | Audio         |         |      |         |      |  |
|---|---------------|---------|------|---------|------|--|
|   | System Preset | Default | LOAD | SAVE AS | SAVE |  |

Figure 28: A/V Settings Page

2. In the **System Preset** drop-down box, select a preset and click **LOAD**. The current preset is loaded.

When loading a preset for the first time, the default configuration is loaded.

3. Change routing and audio parameters (via the Matrix and Mixer pages) as required.

System presets include all the system settings, except for Network settings.

- 4. Click:
  - **SAVE**, to save the new configuration.
  - SAVE AS, to change preset name and/or save the configuration to a different preset, then click SAVE (in the Save as window).

| Save as     |      |
|-------------|------|
| Preset Name | ï    |
| System9     |      |
| Save To     |      |
| System9     | ·    |
| CLOSE       | SAVE |

Figure 29: Saving Presets

System configuration is saved to a preset.

To load a system preset:

1. In the Navigation pane, click **AV**. The AV page appears.

| 5 | Audio         |         |                   |
|---|---------------|---------|-------------------|
|   | System Preset | Default | LOAD SAVE AS SAVE |

Figure 30: A/V Settings Page

2. In the **System Preset** drop-down box, select a preset and click **LOAD**. The following window appears:

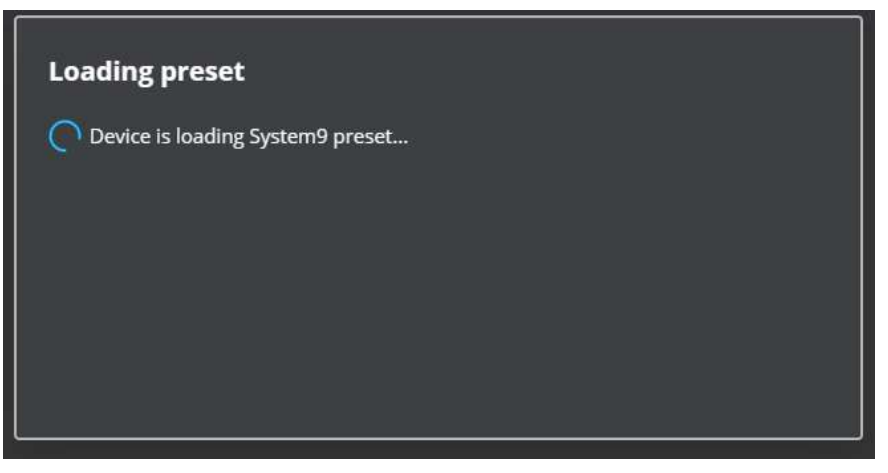

Figure 31: Loading Preset

The selected preset is loaded.

## **Changing the Device Name**

The device name appears in control systems (such as Kramer Control, Kramer Network or any other UI system that shows this field). Change the device name and view the device model and S/N via the Device Settings page.

To change the device name:

1. In the Navigation pane, click **Device Settings**. The General tab in the Device Settings page appears.

| KR | Aľ | <b>JER</b> FC-      | 404NetXL       |            |
|----|----|---------------------|----------------|------------|
|    |    | rice Settlings > Ge |                |            |
| 밵  | ٠  | General             |                | 😲 Security |
| AV |    | General Preference  | es             |            |
| 2  |    | Device Name         | FC-404Net-0001 |            |
| 0  |    | Model               | FC-404NetXL    |            |
|    |    | Serial Number       | 1              |            |
|    |    | Firmware Version    | 1.0.61012      | UPGRADE    |
|    |    |                     |                |            |
|    |    | Global System Sett  | lings          |            |
|    |    |                     | EXPORT         |            |
|    |    | RESTART             | A RESET        |            |
|    |    |                     |                |            |
|    |    | SAVE                | CANCEL         |            |

Figure 32: Device Settings Page

- 2. Next to Device Name enter the new device name.
- 3. Click SAVE.

New device name is saved.

## **Upgrading the Firmware**

Upgrade the device firmware via the embedded web pages.

To upgrade the firmware:

- 1. In the Navigation pane, click **Device Settings**. The General tab in the Device Settings page appears (see Figure 32).
- 2. Next to Firmware Version, click **UPGRADE**, select the FW file, and click **Open**.

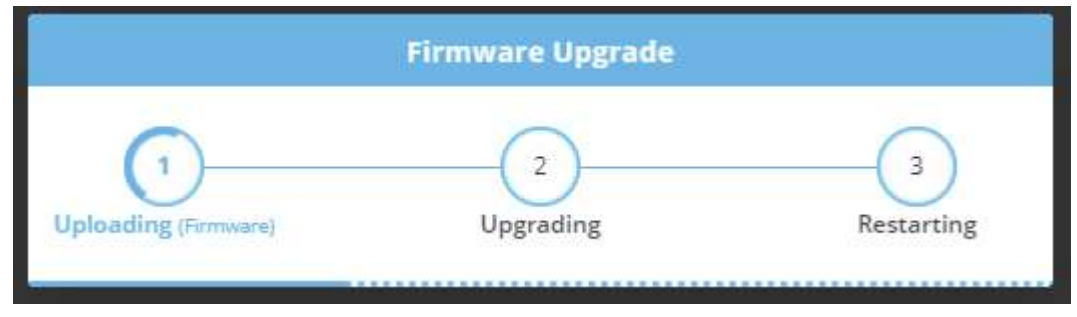

Figure 33: Firmware Upgrade Process

3. Wait for FW upgrade completion and for the device to restart.

New firmware is uploaded.

## **Importing/Exporting Global Settings**

You can export a Global Settings file to a different **FC-404NETxI** device or Import a file to your device.

To import/export global settings:

- 1. In the Navigation pane, click **Device Settings**. The General Settings tab in the Device Settings page appears.
- 2. In the General tab, in the Global System Settings area:
  - Click IMPORT to import a file: select the system setting ".bin" file from the Open window and click Open.
     The imported system settings file is unleaded ante the device.

The imported system settings file is uploaded onto the device.

Click EXPORT to export a file: the current system setting ".bin" file is downloaded onto your PC and can be exported to other devices.

| Global System Se | ettings |
|------------------|---------|
| IMPORT           | EXPORT  |

Figure 34: General Settings Tab – Importing / Exporting Global Settings

Global system settings are imported/exported.

## **Restarting and Resetting the Device**

Restart the **FC-404NETxI** or reset it to its factory default parameters using the Device Settings page.

#### **Restarting the Device**

To restart the device:

- 1. In the Navigation pane, click **Device Settings**. The General tab in the Device Settings page appears (see Figure 32).
- Click **RESTART**. The device restarts immediately. Wait for the device to reload after device restart. There is no message before restarting.

#### **Resetting the Device**

To reset the device to its default parameters:

- 1. In the Navigation pane, click **Device Settings**. The General tab in the Device Settings page appears.
- 2. Click Factory reset. The following message appears:

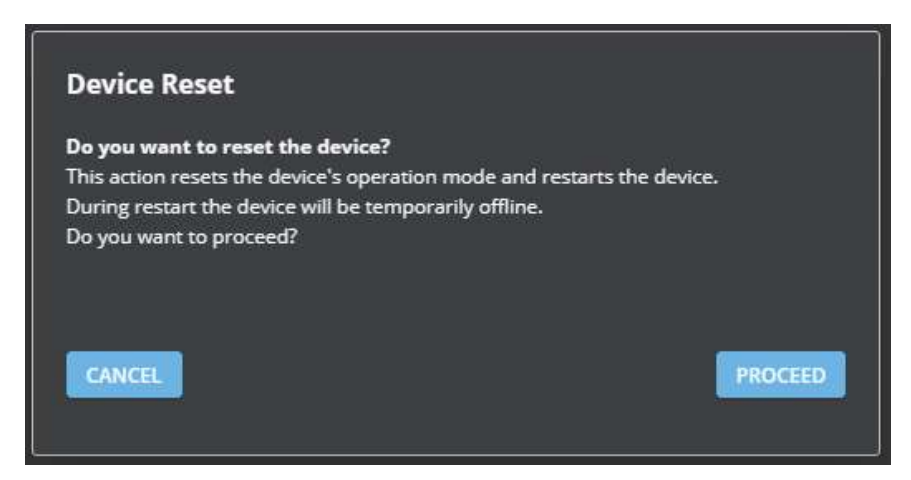

Figure 35: Settings Page - Factory Reset Message

3. Click PROCEED.

The device resets to its factory default parameters.

## **Defining Communication Settings**

Network settings include the Ethernet settings (Network) and the Dante settings.

Set the **FC-404NETxl** communication parameters, for the Network and Dante, including DHCP, the IP Address, Mask, gateway and so on using the Network tab in the Device Settings page.

FC-404NETxI enables performing the following functions:

- Changing Network Settings on page 28.
- <u>Setting DHCP to Off</u> on page <u>29</u>.

#### **Changing Network Settings**

To change the Network settings:

- 1. In the Navigation pane, click **Device Settings**. The General tab in the Device Settings page appears.
- 2. Select the Network tab:

| KF | RAMER FC-404Ne            | tXL               |                 | System9               |
|----|---------------------------|-------------------|-----------------|-----------------------|
|    | Device Settings > Network |                   |                 |                       |
| 붜  | 🔅 General 🛞 Networ        | k 😯 Security      |                 |                       |
| AV | Network                   |                   | Dante           |                       |
| 왵  | DHCP                      | On Off            | DHCP            | On Off                |
| 0  | IP Address                |                   | IP Address      | 169 . 254 . 112 . 120 |
|    | Mask Address              |                   | Mask Address    | 255,255,0,0           |
|    | Gateway Address           |                   | Gateway Address | 0.0.0.0               |
|    | MAC Address               | 11-22-33-44-55-66 | MAC Address     | 00-1d-c1-91-78-6f     |
|    | TCP Port                  | 5000              |                 |                       |
|    | UDP Port                  | 50000             |                 |                       |
|    | SAVE: CANCE               |                   |                 |                       |
|    |                           | Fi 00.0 /// F     |                 |                       |

Figure 36: Settings Page – Network Tab

3. If DHCP is set to Off, change any of the parameters (IP Address, Mask and/or Gateway).

By Default, Network DHCP is set to On and Dante DHCP is set to Off.

- 4. If required, change the TCP/UDP port number.
- 5. Click SAVE.

i

After changing the IP address, reload the webpage with the new IP address.

Ethernet settings have changed.

### **Setting DHCP to Off**

To set parameters when DHCP is set to On (default):

- 1. In the Navigation pane, click **Device Settings**. The General tab in the Device Settings page appears.
- 2. Select the **Network** tab.
- 3. Set DHCP to **Off**.
- 4. Click SAVE.
- 5. Type the device name in the address bar of your browser to reload the page. You can read the new IP address from the Communication Settings page.

DHCP is set to Off.

## **Setting Access Security**

By default, the webpages are secured and require access permission (user name and password are both: **Admin**).

FC-404NETxI enables performing the following security actions:

- Disabling Security on page <u>30</u>.
- Enabling Security on page <u>31</u>.
- <u>Changing the Password</u> on page <u>31</u>.

### **Disabling Security**

To disable security:

1. In the Navigation pane, click **Device Settings**. The General Settings tab appears, displaying the Security area.

| KF |                     | C-404Net> | (L) |          |        |
|----|---------------------|-----------|-----|----------|--------|
|    | Device Settings > 5 |           |     |          |        |
| 벖  | 🔅 General           | Network   | •   | Security |        |
| AV | Security Status     |           | On  | Off      |        |
| 2  | Current Passwor     | d _       |     |          | CHANGE |
| 0  |                     |           |     |          |        |
|    |                     |           |     |          |        |
|    |                     |           |     |          |        |
|    |                     |           |     |          |        |
|    |                     |           |     |          |        |
|    |                     |           |     |          |        |
|    |                     |           |     |          |        |
|    | SAVE                | CANCEL    |     |          |        |

Figure 37: Security Tab

2. Click Off. The following message appears.

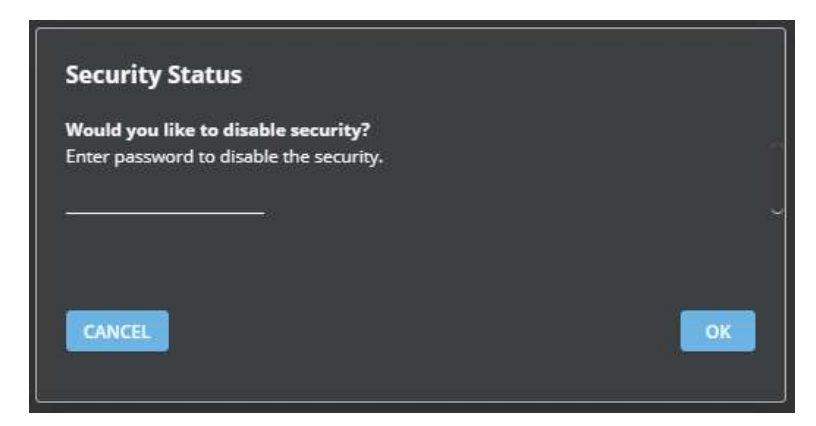

Figure 38: Security Tab – Security Status Message

3. Enter the current password and click **OK**.

Security is disabled. The security-disabled icon appears (

### **Enabling Security**

To enable security:

- 1. In the Navigation pane, click **Device Settings**. The General tab appears in the Device Settings page.
- 2. Select the Security tab.
- 3. Click **On**. The security page appears (see Figure 37).

Security is enabled. The security-enabled icon appears (

#### **Changing the Password**

To change the password:

- 1. In the Navigation pane, click **Device Settings**. The Security tab in the Device Settings page appears, displaying the Security area (see <u>Figure 37</u>).
- 2. Enable security (if disabled) and enter the current password.
- 3. Click CHANGE.

| Đev | lice Settings > | Secu | rity    |       |    |          |        |
|-----|-----------------|------|---------|-------|----|----------|--------|
| ۵   |                 | -    | Network |       | 0  | Security |        |
|     | e . e .         |      |         |       |    |          |        |
|     | Security Status |      |         | Un    | d, | .0111    |        |
|     | Current Passwo  | rd   |         | ••••• |    |          | CHANGE |
|     | New Password    |      |         |       |    |          |        |
|     | Confirm Passwo  | rd   |         |       |    |          |        |

Figure 39: Security Tab - Changing the Password

- 4. Enter current password and new password as required.
- 5. Click **SAVE**.

The password is saved.

## **Viewing Device Information**

In the Navigation pane, click **About** to view the **FC-404NETxI** webpage version and Kramer Electronics Ltd details.

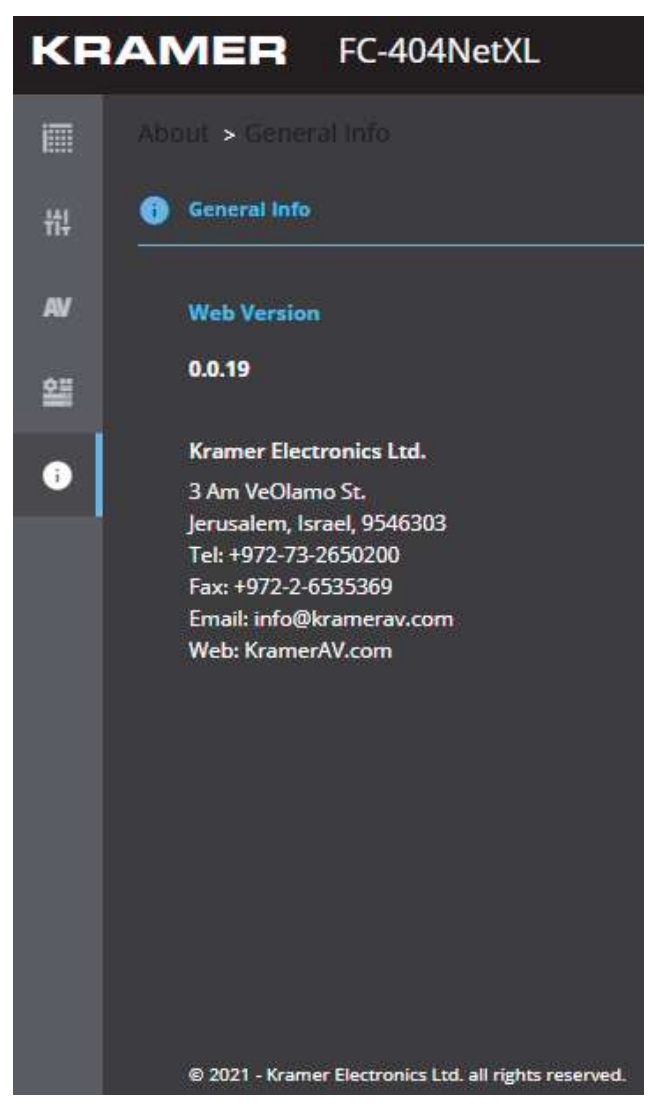

Figure 40: About Page

# **Technical Specifications**

| +                       | 4 Balanced Mono Audio<br>Line/Mic | On 3-pin terminal blocks                                              |
|-------------------------|-----------------------------------|-----------------------------------------------------------------------|
| Outputs                 | 4 Balanced Mono Audio Line        | On 3-pin terminal blocks                                              |
| Ports                   | 1 Dante Network                   | On an RJ-45 connector for 4 audio input channels and 4 output streams |
|                         | 1 RS-232                          | On a 3-pin terminal block for device serial control                   |
|                         | 1 Ethernet                        | On an RJ-45 connector for device service                              |
| Balanced Line Level     | Impedance                         | 50kΩ                                                                  |
| Input                   | Maximum Level                     | +10dBu (2.4Vrms)                                                      |
|                         | Nominal Level                     | +4dBu                                                                 |
|                         | Sensitivity                       | Full power @ +10dBu (2.4Vrms)                                         |
| Mic Level Input         | Impedance                         | 10kΩ                                                                  |
|                         | Maximum Level (Dynamic)           | -30dbu                                                                |
|                         | Maximum Level (Condenser)         | -10dBu                                                                |
|                         | Sensitivity                       | Full power @ +10dBu (2.4Vrms)                                         |
|                         | Phantom Power                     | 48VDC on/off per input                                                |
| Line Level Output       | Impedance Balanced                | 500Ω                                                                  |
|                         | Maximum Level                     | +15dBu                                                                |
|                         | Frequency Response                | 20Hz - 20kHz, ±0.1dB                                                  |
|                         | Audio THD + Noise                 | <0.03% 20Hz - 20kHz at unity gain                                     |
|                         | Crosstalk                         | <-85dB, 20Hz to 20kHz                                                 |
| Indication LEDs         | Front Panel                       | 4 Input signal/clipping LEDs                                          |
|                         |                                   | 4 Output signal/clipping LEDs                                         |
|                         |                                   | 1 Sys LED                                                             |
|                         |                                   | 1 Sync LED                                                            |
|                         |                                   | 1 Tx LED                                                              |
|                         |                                   | 1 Rx LED                                                              |
|                         |                                   | 1 Power on LED                                                        |
| Power                   | Consumption                       | 12V DC, 300mA                                                         |
|                         | Source                            | 12V DC, 2A, PoE-acceptor                                              |
| Environmental           | Operating Temperature             | 0° to +40°C (32° to 104°F)                                            |
| Conditions              | Storage Temperature               | -40° to +70°C (-40° to 158°F)                                         |
|                         | Humidity                          | 10% to 90%, RHL non-condensing                                        |
| Regulatory              | Safety                            | CE                                                                    |
| Compliance              | Environmental                     | RoHs, WEEE                                                            |
| Enclosure               | Size                              | DemiTOOL                                                              |
|                         | Туре                              | Aluminum                                                              |
|                         | Cooling                           | Convection ventilation                                                |
| General                 | Net Dimensions (W, D, H)          | 19cm x 6cm x 2.7cm<br>(7.5" x 2.4" x 1.1")                            |
|                         | Shipping Dimensions<br>(W, D, H)  | 34.5cm x 16.5cm x 5.2cm<br>(13.6" x 6.5" x 2")                        |
|                         | Net Weight                        | 0.3kg (0.7lbs)                                                        |
|                         | Shipping Weight                   | 0.76kg (1.7lbs) approx.                                               |
| Accessories             | Included                          | Power adapter and cord                                                |
| Specifications are subj | ect to change without notice at y | www.kramerav.com                                                      |

## **Default Communication Parameters**

| RS-232                 |                                     |                                             |  |  |
|------------------------|-------------------------------------|---------------------------------------------|--|--|
| Baud Rate:             |                                     | 115,200                                     |  |  |
| Data Bits:             |                                     | 8                                           |  |  |
| Stop Bits:             |                                     | 1                                           |  |  |
| Parity:                |                                     | None                                        |  |  |
| Command Format:        |                                     | ASCII                                       |  |  |
| Example (set analog ir | nput 3 audio level to 10):          | IN.ANALOG_AUDIO.3.AUDIO.1,10 <cr></cr>      |  |  |
| Ethernet               |                                     |                                             |  |  |
| DHCP ON by default     |                                     |                                             |  |  |
| IP Address:            | 192.168.1.39                        |                                             |  |  |
| Subnet mask:           | 255.255.255.0                       |                                             |  |  |
| Default gateway:       | 192.168.0.1                         |                                             |  |  |
| TCP Port #:            | 5000                                |                                             |  |  |
| UDP Port #:            | 50000                               |                                             |  |  |
| Default username:      | Admin                               |                                             |  |  |
| Default password:      | Admin                               |                                             |  |  |
| Device name:           | FC-404Net-{ID} where ID = the last  | 4 characters of the device's serial number. |  |  |
| Dante                  |                                     |                                             |  |  |
| DHCP OFF by default    |                                     |                                             |  |  |
| IP Address:            | 169.254.112.120                     |                                             |  |  |
| Subnet mask:           | 255.255.0.0                         |                                             |  |  |
| Default gateway:       |                                     |                                             |  |  |
| Full Factory Reset     |                                     |                                             |  |  |
| Webpages               | Go to: Device Settings-> General -> | RESET                                       |  |  |
| Protocol 3000:         | "#factory" command followed by "    | "#reset" command.                           |  |  |

# Protocol 3000

Kramer devices can be operated using Kramer Protocol 3000 commands sent via serial or Ethernet ports.

## **Understanding Protocol 3000**

Protocol 3000 commands are a sequence of ASCII letters, structured according to the following.

#### Command format:

| Prefix | Command Name | Constant (Space) | Parameter(s) | Suffix    |
|--------|--------------|------------------|--------------|-----------|
| #      | Command      | <b>.</b>         | Parameter    | <cr></cr> |

#### Feedback format:

| Prefix | Device ID | Constant | Command Name | Parameter(s) | Suffix             |
|--------|-----------|----------|--------------|--------------|--------------------|
| ~      | nn        | Q        | Command      | Parameter    | <cr><lf></lf></cr> |

- Command parameters Multiple parameters must be separated by a comma (,). In addition, multiple parameters can be grouped as a single parameter using brackets ([ and ]).
- **Command chain separator character** Multiple commands can be chained in the same string. Each command is delimited by a pipe character (|).
- **Parameters attributes** Parameters may contain multiple attributes. Attributes are indicated with pointy brackets (<...>) and must be separated by a period (.).

The command framing varies according to how you interface with **FC-404NETxI**. The following figure displays how the # command is framed using terminal communication software (such as Hercules):

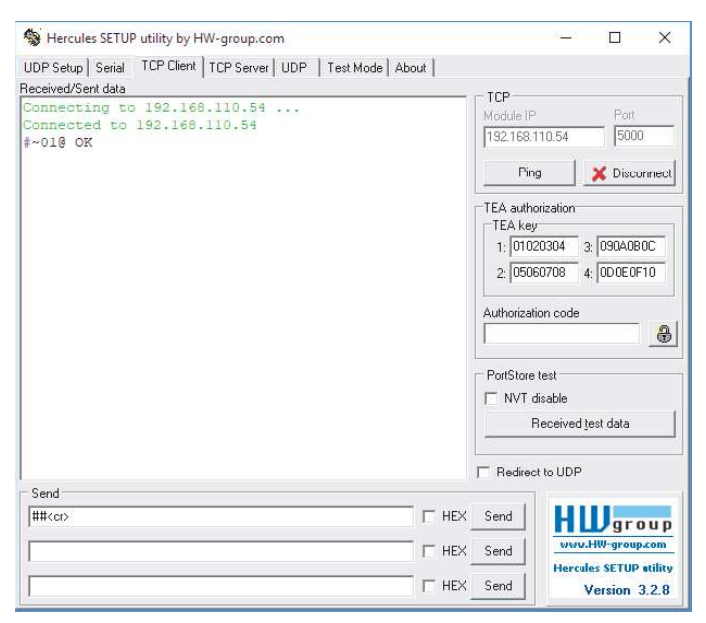

## **Protocol 3000 Commands**

| Function  | Description                   | Syntax                                                                                                    | Parameters/Attributes                                                | Example                               |
|-----------|-------------------------------|----------------------------------------------------------------------------------------------------|----------------------------------------------------------------------|---------------------------------------|
| #         | Protocol handshaking.         | COMMAND                                                                                                    |                                                                      | # <cr></cr>                           |
|           | () Validates the              | # <cr></cr>                                                                                                    |                                                                      |                                       |
|           | Protocol 3000                 | FEEDBACK                                                                                                    |                                                                      |                                       |
|           | connection and gets the       | ~nn@_ok <cr><lf></lf></cr>                                                                                                    |                                                                      |                                       |
|           | machine number.               |                                                                                                    |                                                                      |                                       |
|           | Step-in master products       |                                                                                                    |                                                                      |                                       |
|           | use this command to           |                                                                                                    |                                                                      |                                       |
|           | of a device.                  |                                                                                                    |                                                                      |                                       |
| BEACON-   | Get beacon                    | COMMAND                                                                                                    | port_id - ID of the Ethernet port                                    | Get beacon information:               |
| INFO?     | IP address, UDP               | #BEACON-INFO?_port_id <cr></cr>                                                                                                    | representation of the IP address                                     | #BEACON-INFO?_ <cr></cr>              |
|           | control port, TCP             | FEEDBACK                                                                                                    | udp_port - UDP control port                                          |                                       |
|           | address, model, name.         | address, model, name <cr><lf></lf></cr>                                                                                                    | tcp_port - TCP control port                                          |                                       |
|           | There is no Set               |                                                                                                    | mac address                                                          |                                       |
|           | command. Get                  |                                                                                                    | model – Device model                                                 |                                       |
|           | command initiates a           |                                                                                                    | name – Device name                                                   |                                       |
| BUTTD     | Get device build date         | COMMAND                                                                                                    | date - Format: YYYY/MM/DD                                            | Get the device build date:            |
| DATE?     |                               | #BUILD-DATE? <cr></cr>                                                                                                    | where                                                                | #BUILD-DATE? <cr></cr>                |
|           |                               | FEEDBACK                                                                                                    | YYYY = Year                                                          |                                       |
|           |                               | ~nn@BUILD-DATE_date,time <cr><lf></lf></cr>                                                                                                    | DD = Day                                                             |                                       |
|           |                               |                                                                                                    | time - Format: hh:mm:ss where                                        |                                       |
|           |                               |                                                                                                    | hh = hours                                                           |                                       |
|           |                               |                                                                                                    | mm = minutes<br>ss = seconds                                         |                                       |
| CONF-     | For Kramer internal use       |                                                                                                    |                                                                      |                                       |
| EXPORT    | only.                         |                                                                                                    |                                                                      |                                       |
| IMPORT    | For Kramer internal use only. |                                                                                                    |                                                                      |                                       |
| DSP-METER | Register DSP meters.          | Internal – for web only.                                                                                                    |                                                                      |                                       |
| DSP-      | Read DSP meters.              | COMMAND<br>#DSP-                                                                                                    | <pre>direction_type&gt; -</pre>                                      | Read the limiter value on the         |
| MEIER?    |                               | METER_ <direction_type>.<port_type>.<port_index>.<signal_t< td=""><td></td><td>ouput.</td></signal_t<></port_index></port_type></direction_type> |                                                                      | ouput.                                |
|           |                               | <pre>ype&gt;.<index>,type<cr></cr></index></pre>                                                                                                 | <pre><pre>o col </pre></pre>                                         | #DSP-METER_OUT.ANALOG                 |
|           |                               | <pre>rn@DSP-METER <direction type="">.<port type="">.<port index="">.<s< pre=""></s<></port></port></direction></pre>                            | ANALOG_AUDIO                                                         | >                                     |
|           |                               | <pre>ignal_type&gt;.<index>,type,value<cr><lf></lf></cr></index></pre>                                                                           | • ANALOG_JACK                                                        |                                       |
|           |                               |                                                                                                    | <pre>&gt; DANTE port index&gt; - The port</pre>                      |                                       |
|           |                               |                                                                                                    | number as printed on the front                                       |                                       |
|           |                               |                                                                                                    | or rear panel: 1 to 4 for analog                                     |                                       |
|           |                               |                                                                                                    | signal_type> - Signal ID                                             |                                       |
|           |                               |                                                                                                    | attribute:                                                           |                                       |
|           |                               |                                                                                                    | <ul> <li>AUDIO</li> <li>Cindox&gt; – Indicates a specific</li> </ul> |                                       |
|           |                               |                                                                                                    | channel number when there                                            |                                       |
|           |                               |                                                                                                    | are multiple channels of the                                         |                                       |
|           |                               |                                                                                                    | and 1 for Analog audio                                               |                                       |
|           |                               |                                                                                                    | value - [dBFS]                                                       |                                       |
| DSP-      | Register DSP meters           | Internal – for web only.                                                                                                    |                                                                      |                                       |
| REGISTER  |                               |                                                                                                    |                                                                      |                                       |
| ETH-PORT  | Set Ethernet port             | COMMAND                                                                                                    | port type - TCP/UDP                                                  | Set the Ethernet port                 |
|           | protocol.                     | #ETH-PORT_port_type,port_id <cr></cr>                                                                                                    | port_id - TCP/UDP port number                                        | protocol for TCP to port              |
|           | (i) If the port number        | FEEDBACK                                                                                                    | (0 – 65535)                                                          | 12457:<br>#ETH-PORT 0.12457 <cr></cr> |
|           | you enter is already in       | ~nn@ETH-PORT_port_type,port_id <cr><lf></lf></cr>                                                                                                |                                                                      |                                       |
|           | returned.                     |                                                                                                    |                                                                      |                                       |
|           | The port number must          |                                                                                                    |                                                                      |                                       |
|           | range: 0-(2^16-1).            |                                                                                                    |                                                                      |                                       |
| ETH-PORT? | Get Ethernet port             | COMMAND                                                                                                    | port_type - TCP/UDP                                                  | Get the Ethernet port                 |
|           | protocol.                     | #ETH-PORT?_port_type <cr></cr>                                                                                                    |                                                                      | #ETH-DORT2 1CCR>                      |
|           |                               | FEEDBACK                                                                                                    | port_id - TCP / UDP port number                                      |                                       |
| L         |                               |                                                                                                    | (0 - 65535)                                                          |                                       |
| FACTORY   | Reset device to factory       |                                                                                                    |                                                                      | Reset the device to factory           |
|           |                               | FEEDRACK                                                                                                    |                                                                      | #FACTORY <cr></cr>                    |
|           | (i) This command              | ~nn@FACTORY_Ok <cr><lf></lf></cr>                                                                                                    |                                                                      |                                       |
|           | from the device. The          |                                                                                                    |                                                                      |                                       |
|           | deletion can take some        |                                                                                                    |                                                                      |                                       |
|           |                               |                                                                                                    |                                                                      |                                       |
|           | Your device may               |                                                                                                    |                                                                      |                                       |
|           | and powering on for the       |                                                                                                    |                                                                      |                                       |
| 1         | cnanges to take effect.       |                                                                                                    | 1                                                                    |                                       |

| Function                 | Description                                                                                                    | Syntax                                                                                                    | Parameters/Attributes                                                                                                    | Example                                                                                                    |
|--------------------------|----------------------------------------------------------------------------------------------------|----------------------------------------------------------------------------------------------------|----------------------------------------------------------------------------------------------------|----------------------------------------------------------------------------------------------------|
| FEATURE-<br>LIST?        | Get feature state<br>according to the feature<br>ID.                                                                                                    | COMMAND<br>#FEATURE-LIST?_feature_id <cr><br/>FEEDBACK<br/>~nn@FEATURE-LIST_feature_id,ir_state<cr><lf></lf></cr></cr>                                                                                                    | feature_id - Feature ID)<br>1 - Maestro<br>2 - Room controller<br>3 - Maestro panel<br>ir_state - IR interface<br>0 - disable<br>1 - enable                      | Get the room controller<br>feature state (for the room<br>controller 1):<br>#FEATURE-LIST?_1 <cr></cr>                                                   |
| FILE-<br>HANDLED         | For internal use only.                                                                                                    |                                                                                                    |                                                                                                    |                                                                                                    |
| FW-TYPE?                 | Get the current FW<br>type status.<br>Used by Kramer<br>Network and KUpload<br>to identify recovery<br>process                                                                                                    | COMMAND<br>#FW-TYPE?_ <cr><br/>FEEDBACK<br/>~nn@FEATURE-LIST_fw_type<cr><lf></lf></cr></cr>                                                                                                    | Fw_type −<br>0 – Application<br>1 – Safe mode (kboot)                                                                                                    | Get the current FW type<br>status:<br>#FW-TYPE?_ <cr></cr>                                                                                               |
| HELP                     | Get command list or<br>help for specific<br>command.                                                                                                    | COMMAND<br>#HELP <cr><br/>#HELP_cmd_name<cr><br/>FEEDBACK<br/>1. Multi-line:<br/>~nn@Device_cmd_name,_cmd_name<cr><lf><br/>To get help for command use: HELP (COMMAND_NAME)<cr><lf><br/>~nn@HELP_cmd_name: <cr><lf><br/>description<cr><lf><br/>USAGE: usage<cr><lf></lf></cr></lf></cr></lf></cr></lf></cr></lf></cr></cr></cr> | cmd_name – Name of a specific<br>command                                                                                                    | Get the command list:<br>#HELP <cr><br/>To get help for<br/>AV-SW-TIMEOUT:<br/>HELP_av-sw-timeout<c<br>R&gt;</c<br></cr>                                 |
| LOGIN<br>(internal)      | Set protocol<br>permission.<br>The permission<br>system works only if<br>security is enabled with<br>the "SECUR"<br>command.<br>LOGIN allows the user<br>to run commands with<br>an End User or<br>Administrator<br>permission level.<br>When the permission<br>system is enabled,<br>LOGIN enables running<br>commands with the<br>User or Administrator<br>permission level<br>When set, login must<br>be performed upon<br>each connection<br>It is not mandatory to<br>enable the permission<br>system in order to use<br>the device<br>In each device, some<br>connections allow<br>logging in to different<br>levels. Some do not<br>work with security at all.<br>Connection may logout<br>after timeout. | <pre>COMMAND #LOGIN_login_level,password<cr> FEEDBACK ~mn@LOGIN_login_level,password_ok<cr><lf> or ~nn@LOGIN_err_004<cr><lf> (if bad password entered)</lf></cr></lf></cr></cr></pre>                                                                                                    | login_level – Level of<br>permissions required (User or<br>Admin)<br>password – Predefined password<br>(by PASS command). Default<br>password is an empty string | Set the protocol permission<br>level to Admin (when the<br>password defined in the<br>PASS command is 33333):<br>#LOGIN_admin, 33333 <cr<br>&gt;</cr<br> |
| LOGIN?<br>(internal)     | Get current protocol<br>permission level.<br>The permission<br>system works only if<br>security is enabled with<br>the "SECUR"<br>command.<br>For devices that<br>support security,<br>LOGIN allows the user<br>to run commands with<br>an End User or<br>Administrator<br>permission level.<br>In each device, some<br>connections allow<br>logging in to different<br>levels. Some do not<br>work with security at all.<br>Connection may logout<br>after timeout.                                                                                                    | COMMAND<br>#LOGIN?_ <cr><br/>FEEDBACK<br/>~nn@LOGIN_login_level<cr><lf></lf></cr></cr>                                                                                                    | login_level - Level of<br>permissions required (User or<br>Admin)                                                                                                | Get current protocol<br>permission level:<br>#LOGIN? <cr></cr>                                                                                           |
| LOGOUT<br>(internal<br>) | Cancel current<br>permission level.<br>() Logs out from End<br>User or Administrator<br>permission levels to Not<br>Secure                                                                                                    | COMMAND<br>#LOGOUT <cr><br/>FEEDBACK<br/>~nn@LOGOUT_0&gt;&lt;<cr><lf></lf></cr></cr>                                                                                                    |                                                                                                    | #LOGOUT <cr></cr>                                                                                                    |

| Function        | Description                                                                                                    | Syntax                                                                                                    | Parameters/Attributes                                                                                                    | Example                                                                                                    |
|-----------------|----------------------------------------------------------------------------------------------------|----------------------------------------------------------------------------------------------------|----------------------------------------------------------------------------------------------------|----------------------------------------------------------------------------------------------------|
| MODEL?          | Get device model.<br>(1) This command<br>identifies equipment<br>connected to FC-<br>404NETxI and notifies<br>of identity changes to<br>the connected<br>equipment. The Matrix<br>saves this data in<br>memory to answer<br>REMOTE-INFO<br>requests.<br>Set machine (DNS)<br>name.<br>(1) The machine name                                                                                                    | COMMAND<br>#MODEL?_ <cr><br/>FEEDBACK<br/>~nn@MODEL_model_name<cr><lf><br/>COMMAND<br/>#NAME_machine_name<cr><br/>FEEDBACK</cr></lf></cr></cr>                 | model_name - String of up to 19<br>printable ASCII chars<br>machine_name - String of up to 15<br>alpha-numeric chars (can include<br>hyphen, not at the beginning or end)                                                           | Get the device model:<br>#MODEL?_ <cr><br/>Set the DNS name of the<br/>device to room-442:<br/>#NAME_room-442&lt;</cr>                                                                                       |
|                 | is not the same as the<br>model name. The<br>machine name is used<br>to identify a specific<br>machine or a network in<br>use (with DNS feature<br>on).                                                                                                    | ~nn@NAME_machine_name <cr><lf></lf></cr>                                                                                                    |                                                                                                    |                                                                                                    |
| NAME?           | Get machine (DNS)<br>name.<br>The machine name<br>is not the same as the<br>model name. The<br>machine name is used<br>to identify a specific<br>machine or a network in<br>use (with DNS feature<br>on).                                                                                                    | COMMAND<br>#NAME?_ <cr><br/>FEEDBACK<br/>~nn@NAME_machine_name<cr><lf></lf></cr></cr>                                                                          | machine_name - String of up to 15<br>alpha-numeric chars (can include<br>hyphen, not at the beginning or end)                                                                                                    | Get the DNS name of the<br>device:<br>#NAME?_ <cr></cr>                                                                                                    |
| NAME-RST        | Reset machine (DNS)<br>name to factory default.<br>() Factory default of<br>machine (DNS) name is<br>"KRAMER_" + 4 last<br>digits of device serial<br>number.                                                                                                    | COMMAND<br>#NAME-RST <cr><br/>FEEDBACK<br/>~nn@NAME-RST_ck<cr><lf></lf></cr></cr>                                                                              |                                                                                                    | Reset the machine name<br>(S/N last digits are 0102):<br>#NAME-<br>RST_kramer_0102 <cr></cr>                                                                                                    |
| NET-<br>CONFIG  | Set a network<br>configuration.<br>Parameters [DNS1]<br>and [DNS2] are<br>optional.<br>For Backward<br>compatibility, the id<br>parameter can be<br>omitted. In this case,<br>the Network ID, by<br>default, is 0, which is<br>the Ethernet control<br>port.<br>If the gateway<br>address is not<br>compliant to the subnet<br>mask used for the host<br>IP, the command will<br>return an error. Subnet<br>and gateway<br>compliancy specified by<br>RFC950. | <pre>COMMAND #NET-CONFIG_netw_id,net_ip,net_mask,gateway,[dns1],[dns2] CCR&gt; FEEDBACK ~nn@NET-CONFIG_netw_id,net_ip,net_mask,gateway<cr><lf></lf></cr></pre> | <pre>netw_id - Network ID-the device<br/>network interface (if there are more<br/>than one).<br/>0 - ETH control port<br/>1- DANTE ETH Port<br/>net_ip - Network IP<br/>net_mask - Network mask<br/>gateway - Network gateway</pre> | Set the device network<br>parameters to IP address<br>192.168.113.10, net mask<br>255.255.0.0, and gateway<br>192.168.0.1:<br><b>#NET-CONFIG_0</b> ,192.168<br>.113.10,255.255.0.0,1<br>92.168.0.1 <cr></cr> |
| NET-<br>CONFIG? | Get a network<br>configuration.                                                                                                    | COMMAND<br>#NET-CONFIG?_netw_id <cr><br/>FEEDBACK<br/>~nn@NET-CONFIG_netw_id,net_ip,net_mask,gateway<cr><lf></lf></cr></cr>                                    | <pre>netw_id - Network ID-the device network interface (if there are more than one). 0 - ETH control port 1 - DANTE ETH Port net_ip - Network IP net_mask - Network mask gateway - Network gateway</pre>                            | Get network configuration:<br>#NET-CONFIG?_id <cr></cr>                                                                                                    |

| Function  | Description                                                                                                    | Syntax                                                                                                    | Parameters/Attributes                                                                                                    | Example                                                                                   |
|-----------|----------------------------------------------------------------------------------------------------|----------------------------------------------------------------------------------------------------|----------------------------------------------------------------------------------------------------|-------------------------------------------------------------------------------------------|
| NET-DHCP  | Set DHCP mode.<br>(i) Only 1 is relevant<br>for the mode value. To<br>disable DHCP, the user<br>must configure a static<br>IP address for the<br>device.<br>Connecting Ethernet to<br>devices with DHCP<br>may take more time in<br>some networks.<br>To connect with a<br>randomly assigned IP<br>by DHCP, specify the<br>device DNS name (if<br>available) using the<br>NAME command. You<br>can also get an<br>assigned IP by direct<br>connection to USB or<br>RS-232 protocol port, if<br>available.<br>For proper settings<br>consult your network<br>administrator.<br>(i) For Backward<br>compatibility, the id<br>parameter can be<br>omitted. In this case,<br>the Network ID, by<br>default, is 0, which is<br>the Ethernet control<br>port. | COMMAND<br>#NET-DHCP_netw_id,dhcp_state <cr><br/>FEEDBACK<br/>~nn@NET-DHCP_netw_id,dhcp_state<cr><lf></lf></cr></cr> | <pre>netw_id - Network ID-the device network interface (if there are more than one). 0 - ETH control port 1 - DANTE ETH Port dhcp_state - 1 - Try to use DHCP. (If unavailable, use the IP address set by the factory or the net-ip command).</pre>                                                                                                    | Enable DHCP mode for port<br>1, if available:<br>#NET-DHCP_1,1 <cr></cr>                  |
| NET-DHCP? | Get DHCP mode.<br>Tor Backward<br>compatibility, the id<br>parameter can be<br>omitted. In this case,<br>the Network ID, by<br>default, is 0, which is<br>the Ethernet control<br>port.                                                                                                    | COMMAND<br>#NET-DECP?_netw_id <cr><br/>FEEDBACK<br/>~nn@NET-DHCP_netw_id,dhcp_mode<cr><lf></lf></cr></cr>            | <pre>netw_id - Network ID-the device network interface (if there are more than one). 0 - ETH control port 1 - DANTE ETH Port dhcp_mode - 0 - Do not use DHCP. Use the IP set by the factory or using the net-ip or net-config command. 1 - Try to use DHCP. If unavailable, use the IP set by the factory or using the net- ip or net-config command.</pre> | Get DHCP mode for port 1:<br>#NET-DHCP?_1 <cr></cr>                                       |
| NET-GATE  | Set gateway IP.<br>A network gateway<br>connects the device via<br>another network and<br>maybe over the<br>Internet. Be careful of<br>security issues. For<br>proper settings consult<br>your network<br>administrator                                                                                                    | COMMAND<br>#NET-GATE_ip_address <cr><br/>FEEDBACK<br/>~nn@NET-GATE_ip_address<cr><lf></lf></cr></cr>                 | ip_address - Format:<br>xxx.xxx.xxx                                                                                                    | Set the gateway IP address<br>to 192.168.0.1:<br>#NET-<br>GATE_192.168.000.001<<br>CR>    |
| NET-GATE? | Get gateway IP.<br>(i) A network gateway<br>connects the device via<br>another network and<br>maybe over the<br>Internet. Be aware of<br>security urphlems                                                                                                    | COMMAND<br>#NET-GATE?_ <cr><br/>FEEDBACK<br/>~nn@NET-GATE_ip_address<cr><lf></lf></cr></cr>                          | ip_address - Format:<br>xxx.xxx.xxx.xxx                                                                                                    | Get the gateway IP address:<br>#NET-GATE?_ <cr></cr>                                      |
| NET-IP    | Set IP address.<br>(i) For proper settings<br>consult your network<br>administrator.                                                                                                    | COMMAND<br>#NET-IP_ip_address <cr><br/>FEEDBACK<br/>~nn@NET-IP_ip_address<cr><lf></lf></cr></cr>                     | ip_address - Format:<br>xxx.xxx.xxx                                                                                                    | Set the IP address to<br>192.168.1.39:<br>#NET-<br>IP_192.168.001.039 <cr<br>&gt;</cr<br> |
| NET-IP?   | Get IP address.                                                                                                    | COMMAND<br>#NET-IP?_ <cr><br/>FEEDBACK<br/>~nn@NET-IP_ip_address<cr><lf></lf></cr></cr>                              | ip_address - Format:<br>xxx.xxx.xxx.xxx                                                                                                    | Get the IP address:<br>#NET-IP?_ <cr></cr>                                                |
| NET-MAC?  | Get MAC address.<br>Tor backward<br>compatibility, the id<br>parameter can be<br>omitted. In this case,<br>the Network ID, by<br>default, is 0, which is<br>the Ethernet control<br>port.                                                                                                    | COMMAND<br>#NET-MAC?_id <cr><br/>FEEDBACK<br/>~nn@NET-MAC_id,mac_address<cr><lf></lf></cr></cr>                      | id – Network ID-the device<br>network interface (if there are more<br>than one).<br>0 – ETH control port<br>1 – DANTE ETH Port<br>mac_address – Unique MAC<br>address – Format: XX-XX-XX-<br>XX-XX where X is hex digit                                                                                                    | #NET-MAC?_id <cr></cr>                                                                    |
| NET-MASK  | Set subnet mask.<br>(i) For proper settings<br>consult your network<br>administrator.                                                                                                    | COMMAND<br>#NET-MASK_net_mask <cr><br/>FEEDBACK<br/>~nn@NET-MASK_net_mask<cr><lf></lf></cr></cr>                     | net_mask - Format:<br>xxx.xxx.xxx                                                                                                    | Set the subnet mask to<br>255.255.0.0:<br>#NET-<br>MASK_255.255.000.000<<br>CR>           |

| Function        | Description                                                        | Syntax                                                                                                    | Parameters/Attributes                                                                                                    | Example                                       |
|-----------------|--------------------------------------------------------------------|----------------------------------------------------------------------------------------------------|----------------------------------------------------------------------------------------------------|-----------------------------------------------|
| NET-MASK?       | Get subnet mask.                                                   | COMMAND                                                                                                    | net_mask - Format:                                                                                                    | Get the subnet mask:                          |
|                 |                                                                    | #NET-MASK?_ <cr></cr>                                                                                                  | XXX.XXX.XXX.XXX                                                                                                    | #NET-MASK? <cr></cr>                          |
|                 |                                                                    | <pre>recoddack ~nn@NET-MASK_net_mask<cr><lf></lf></cr></pre>                                                           |                                                                                                    |                                               |
| PASS            | Set password for login                                             | COMMAND                                                                                                    | login_level - Level of login to                                                                                              | Set the password for the                      |
|                 | level.                                                             | <pre>#PASS_login_level,password<cr></cr></pre>                                                                         | set (End User or Administrator).                                                                                             | Admin protocol permission level to 33333:     |
|                 | (i) The default<br>password is an empty                            | <pre>recDBACK ~nn@PASS_login_level,password<cr><lf></lf></cr></pre>                                                    | login_level. Up to 15 printable ASCII chars                                                                                  | <b>#PASS_</b> admin,33333< <b><cr></cr></b>   |
| PASS?           | string.<br>Get password for login                                  | COMMAND                                                                                                    | login level - Level of login to                                                                                              | Get the password for the                      |
|                 | level.                                                             | #PASS?_login_level <cr></cr>                                                                                           | set (End User or Administrator).                                                                                             | Admin protocol permission                     |
|                 | The default                                                        | FEEDBACK                                                                                                    | login_level. Up to 15 printable ASCII                                                                                        | #PASS?_admin <cr></cr>                        |
|                 | string.                                                            |                                                                                                    | chars                                                                                                    |                                               |
| PORTS-<br>LIST? | Get the port list of this machine.                                 | COMMAND<br>#PORTS-LIST? <cr></cr>                                                                                      | The following attributes comprise the port ID:                                                                               | Get the ports list:<br>#PORTS-LIST? <cr></cr> |
|                 | The response is                                                    | FEEDBACK                                                                                                    | <pre>direction_type&gt; - Direction_of the port:</pre>                                                                       |                                               |
|                 | returned in one line and<br>terminated<br>with <cr><lf>.</lf></cr> | <pre>~nn@PORTS-LIST_[<direction_type>.<port_format>. <port_index>,,]</port_index></port_format></direction_type></pre> | <ul> <li>○ IN</li> <li>○ OUT</li> <li>■ <port format=""> - Type of</port></li> </ul>                                         |                                               |
|                 | The response format<br>lists port IDs separated<br>by commas.      |                                                                                                    | signal on the port:<br>• ANALOG_AUDIO<br>• ANALOG_JACK                                                                       |                                               |
|                 | This is an Extended<br>Protocol 3000<br>command.                   |                                                                                                    | <ul> <li>DANTE</li> <li><port_index> – The port<br/>number as printed on the front<br/>or rear panel</port_index></li> </ul> |                                               |
| PROT-VER?       | Get device protocol                                                |                                                                                                    | version – XX.XX where X is a                                                                                                 | Get the device protocol                       |
|                 | version.                                                           | #PROT-VER?_ <cr></cr>                                                                                                  | decimal digit                                                                                                    | #PROT-VER?_ <cr></cr>                         |
|                 |                                                                    | ~nn@PROT-VER_3000:version <cr><lf></lf></cr>                                                                           |                                                                                                    |                                               |
| RESET           | Reset device.                                                      | COMMAND                                                                                                    |                                                                                                    | Reset the device:                             |
|                 | (i) To avoid locking the                                           | #RESET <cr></cr>                                                                                                    |                                                                                                    | #RESET <cr></cr>                              |
|                 | port due to a USB bug<br>in Windows, disconnect                    | ~nn@RESET_ok <cr><lf></lf></cr>                                                                                        |                                                                                                    |                                               |
|                 | USB connections                                                    |                                                                                                    |                                                                                                    |                                               |
|                 | running this command.                                              |                                                                                                    |                                                                                                    |                                               |
|                 | disconnect and                                                     |                                                                                                    |                                                                                                    |                                               |
|                 | reconnect the cable to reopen the port.                            |                                                                                                    |                                                                                                    |                                               |
| SECUR           | Start/stop security.                                               | COMMAND                                                                                                    | security_state - Security state                                                                                              | Enable the permission                         |
|                 | The permission                                                     | FEEDBACK                                                                                                    | 1– ON (enables security)                                                                                                    | #SECUR_0 <cr></cr>                            |
|                 | security is enabled with                                           | ~nn@SECUR_security_state <cr><lf></lf></cr>                                                                            |                                                                                                    |                                               |
|                 | command.                                                           |                                                                                                    |                                                                                                    |                                               |
| SECUR?          | Get current security<br>state                                      |                                                                                                    | security_state - Security state                                                                                              | Get current security state:                   |
|                 |                                                                    | FEEDBACK                                                                                                    | 1– ON (enables security)                                                                                                    |                                               |
|                 | system works only if                                               | ~nn@SECUR_security_state <cr><lf></lf></cr>                                                                            |                                                                                                    |                                               |
|                 | security is enabled with the "SECUR"                               |                                                                                                    |                                                                                                    |                                               |
| STGNALS-        | command.<br>Get signal ID list of this                             | COMMAND                                                                                                    | The following attributes comprise                                                                                            | Get signal ID list:                           |
| LIST?           | machine.                                                           | #SIGNALS-LIST?_ <cr><lf></lf></cr>                                                                                     | the signal ID:                                                                                                    | #SIGNALS-LIST?_ <cr></cr>                     |
|                 | () The response is                                                 | FEEDBACK                                                                                                    | Direction of the port:                                                                                                    |                                               |
|                 | terminated                                                         | <pre><medslcmals-list_[<direction_type>.<port_iormat>.</port_iormat></medslcmals-list_[<direction_type></pre>          | <ul> <li>○ IN – Input</li> <li>○ OLIT – Output</li> </ul>                                                                    |                                               |
|                 | with <cr><lf>.</lf></cr>                                           |                                                                                                    | <pre>output</pre>                                                                                                    |                                               |
|                 | The response format<br>lists signal IDs<br>separated by commas.    |                                                                                                    | <ul> <li>signal on the port:</li> <li>ANALOG_AUDIO</li> <li>ANALOG_JACK</li> </ul>                                           |                                               |
|                 | This is an Extended                                                |                                                                                                    | <pre>o DANIE </pre> <pre>opt_index&gt; - The port</pre>                                                                      |                                               |
|                 | command.                                                           |                                                                                                    | number as printed on the front                                                                                               |                                               |
|                 |                                                                    |                                                                                                    | <pre>signal_type&gt; - Signal ID</pre>                                                                                       |                                               |
|                 |                                                                    |                                                                                                    | <ul> <li>AUDIO</li> </ul>                                                                                                    |                                               |
|                 |                                                                    |                                                                                                    | Index> – Indicates a specific<br>channel number when there                                                                   |                                               |
|                 |                                                                    |                                                                                                    | are multiple channels of the                                                                                                 |                                               |
| SN?             | Get device serial                                                  | COMMAND                                                                                                    | serial_num - 14 decimal digits,                                                                                              | Get the device serial                         |
|                 | number.                                                            | #SN?_ <cr></cr>                                                                                                    | tactory assigned                                                                                                    | number:<br>#SN?_ <cr></cr>                    |
|                 |                                                                    | ~nn@SN_serial_num <cr><lf></lf></cr>                                                                                   |                                                                                                    |                                               |
| VERSION?        | Get firmware version                                               | COMMAND                                                                                                    | firmware_version-                                                                                                    | Get the device firmware                       |
|                 | number.                                                            | #VERSION?                                                                                                    | XX.XX.XXXX where the digit groups<br>are: major.minor.build version                                                          | version number:<br>#VERSION? <cr></cr>        |
|                 |                                                                    | ~nn@VERSION_firmware_version <cr><lf></lf></cr>                                                                        |                                                                                                    |                                               |
| L               | 1                                                                  |                                                                                                    | 1                                                                                                    | ļ                                             |

| Function        | Description                                                                                  | Syntax                                                                                                    | Parameters/Attributes                                                                                                    | Example                                                                                                    |
|-----------------|----------------------------------------------------------------------------------------------|----------------------------------------------------------------------------------------------------|----------------------------------------------------------------------------------------------------|----------------------------------------------------------------------------------------------------|
| X-AUD-LVL       | Set audio level of a<br>specific signal.<br>This is an Extended<br>Protocol 3000<br>command. | <pre>COMMAND #X-AUD-LVL_<direction_type>.<port_type>.<port_index>.<si gnal_type="">.<index>,audio_level<cr> FEEDBACK ~nn@X-AUD-LVL_<direction_type>.<port_type>.<port_index>. <signal_type>.<index>,audio_level<cr><lf></lf></cr></index></signal_type></port_index></port_type></direction_type></cr></index></si></port_index></port_type></direction_type></pre>    | The following attributes comprise<br>the signal ID:<br><direction_type> –  IN  OUT  OUT   ANALOG_AUDIO  ANALOG_AUDIO  ANALOG_AUDIO  &lt;</direction_type>                                                                                                    | Set the audio level of analog<br>audio specific signal to 10:<br>#x-AUD-LVL_IN.ANALOG_<br>AUDIO.4.AUDIO.1,10 <cr<br>&gt;</cr<br> |
| X-AUD-<br>LVL?  | Get audio level of a<br>specific signal.<br>This is an Extended<br>Protocol 3000<br>command. | <pre>COMMAND #X-AUD-LVL?_<direction_type>.<port_format>.<port_index>. <signal_type>.<index><cr> FEEDBACK ~nn@X-AUD-LVL_<direction_type>.<port_format>. <port_index>.<signal_type>.<index>,audio_level<cr><lf></lf></cr></index></signal_type></port_index></port_format></direction_type></cr></index></signal_type></port_index></port_format></direction_type></pre> | The following attributes comprise<br>the signal ID:<br><direction_type>-<br/>o IN<br/>o OUT<br/><pre>ort_type&gt;-<br/>o ANALOG_AUDIO<br/>ANALOG_AUDIO<br/>ANALOG_JACK<br/>DANTE<br/><pre>port_index&gt; - The port<br/>number as printed on the front<br/>or rear panel: 1 to 4 for analog<br/>audio, and 1 for Dante<br/><pre>signal_type&gt; - Signal ID<br/>attribute:<br/>o AUDIO<br/></pre></pre></pre></direction_type>                                                                                                    | Get the audio level of a<br>specific signal:<br>#x-AUD-LVL?_out.analo<br>g_audio.1.audio.1 <cr></cr>                             |
| X-AUD-<br>MODE  | Set line/Mic mode.<br>(1) This is an Extended<br>Protocol 3000<br>command.                   | <pre>COMMAND #X-AUD-MODE_<direction_type>.<port_type>.<port_index>.<s ignal_type="">.<index>,mode<cr> FEEDBACK ~nn@X-AUD-MODE_<direction_type>.<port_type>.<port_index> .<signal_type>.<index>,mode<cr><lf></lf></cr></index></signal_type></port_index></port_type></direction_type></cr></index></s></port_index></port_type></direction_type></pre>                 | The following attributes comprise<br>the signal ID:<br><pre><direction_type>-     o IN     <port_type>-     o ANALOG_AUDIO     <port_index> - The port     number as printed on the front     or rear panel 1 to 4.     <signal_type>-     o AUDIO     </signal_type></port_index></port_type></direction_type></pre> <pre>&lt; AUDIO     </pre> <pre></pre> <pre><td>Set AUDIO IN 2 to Mic<br/>mode:<br/>#x-auD-MODE_IN.ANALOG<br/>AUDIO.2.AUDIO.1,2<cr< td=""></cr<></td></pre> | Set AUDIO IN 2 to Mic<br>mode:<br>#x-auD-MODE_IN.ANALOG<br>AUDIO.2.AUDIO.1,2 <cr< td=""></cr<>                                   |
| X-AUD-<br>MODE? | Get line/Mic mode.<br>(i) This is an Extended<br>Protocol 3000<br>command.                   | <pre>COMMAND #X-AUD-MODE?.<direction_type>.<port_type>.<port_index>.&lt; signal_type&gt;.<index><cr> FEEDBACK ~nn@X-AUD-MODE.<direction_type>.<port_type>.<port_index> .<signal_type>.<index>,mode<cr><lf></lf></cr></index></signal_type></port_index></port_type></direction_type></cr></index></port_index></port_type></direction_type></pre>                      | The following attributes comprise<br>the signal ID:<br><pre><direction_type>-     o IN     <port_type>-     o ANALOG_AUDIO     <port_index> - The port     number as printed on the front     or rear panel 1 to 4.     <signal_type>-     o AUDIO     </signal_type></port_index></port_type></direction_type></pre> <pre>&lt; o AUDIO     </pre> <pre></pre> <pre> <pre></pre> <pre><td>Get AUDIO IN 1 to audio<br/>mode:<br/>#X-AUD-MODE?_IN.ANALO<br/>G_AUDIO.5.AUDIO.1<cr></cr></td></pre></pre>     | Get AUDIO IN 1 to audio<br>mode:<br>#X-AUD-MODE?_IN.ANALO<br>G_AUDIO.5.AUDIO.1 <cr></cr>                                         |

| Function        | Description                                                                                                    | Syntax                                                                                                    | Parameters/Attributes                                                                                                    | Example                                                                                                    |
|-----------------|----------------------------------------------------------------------------------------------------|----------------------------------------------------------------------------------------------------|----------------------------------------------------------------------------------------------------|----------------------------------------------------------------------------------------------------|
| X-LABEL         | Set the port label.<br>(1) Labels are used<br>commonly by WEB<br>pages.<br>This is an Extended<br>Protocol 3000<br>command. | <pre>COMMAND #x-LABEL_direction_type&gt;.<port_format>. <port_index>,label_txt<cr> FEEDBACK ~nn@x-LABEL_direction_type&gt;.<port_format>. <port_index>,label_txt<cr><lf></lf></cr></port_index></port_format></cr></port_index></port_format></pre>                                                                                   | The following attributes comprise<br>the port ID:<br><ul> <li><direction type=""> –<br/>Direction of the port:<br/><ul> <li>IN</li> <li>OUT</li> </ul> </direction></li> <li><port format=""> – Type of<br/>signal on the port:<br/><ul> <li>ANALOG_AUDIO</li> <li>ANALOG_JACK</li> <li>DANTE</li> </ul> </port></li> <li><port index=""> – The port<br/>number as printed on the front<br/>or rear panel: 1 to 4 for analog<br/>audio, and 1 for Dante</port></li> <li><pignal type=""> – Signal ID<br/>attribute:<br/><ul> <li>AUDIO</li> </ul> </pignal></li> <li><index> – Indicates a specific<br/>channel number when there<br/>are multiple channels of the<br/>same type: 1 to 4 for Dante,<br/>and 1 for Analog audio<br/><ul> <li>label txt – ASCII characters</li> </ul> </index></li> </ul>                                                                                                    | Set the port label (for analog<br>audio 1) to "Player":<br>#X-LABEL_in.analo_aud<br>io.1.analog_audio.1,P<br>layer <cr></cr> |
| X-LABEL?        | Get the port label.<br>(1) Labels are used<br>commonly by WEB<br>pages.<br>This is an Extended<br>Protocol 3000<br>command. | <pre>COMMAND #x-LABEL?_<direction_type>.<port_format>. <port_index><cr> FEEDBACK ~nn@X-LABEL_<direction_type>.<port_format>. <port_index>,label_txt<cr><lf></lf></cr></port_index></port_format></direction_type></cr></port_index></port_format></direction_type></pre>                                                              | The following attributes comprise<br>the port ID:<br><ul> <li><li></li> <li></li> <li></li> <li></li> <li></li> <li>OUT</li> <li></li> <li><!--</td--><td>Get the port label (for Dante<br/>output 4):<br/>#X-LABEL?_out.dante.1<br/>.audio.4<cr></cr></td></li></li></ul>          | Get the port label (for Dante<br>output 4):<br>#X-LABEL?_out.dante.1<br>.audio.4 <cr></cr>                                   |
| X-MIC-<br>TYPE  | Set microphone type.<br>(1) This is an Extended<br>Protocol 3000<br>command.                                                | <pre>COMMAND #X-MIC-TYPE_<direction_type>. <port_format>. <port_index>,mic_type<cr> FEEDBACK ~nn@X-MIC-TYPE_<direction_type>. <port_format>. <port_index>. <signal_type>. <index>,mic_type<cr><lf></lf></cr></index></signal_type></port_index></port_format></direction_type></cr></port_index></port_format></direction_type></pre> | The following attributes comprise<br>the port ID:<br><pre> direction_type&gt; - Direction of the port:     N </pre> <pre> o IN </pre> <pre> format&gt; - Type of     signal on the port:     o ANALOG_AUDIO </pre> <pre> <pre> format</pre> <pre> format</pre> <pre> format<td>Set analog audio mic 3 type<br/>to condenser:<br/>#X-MIC-TYPE_in.analog<br/>_audio.3,condenser<cr< td=""></cr<></td></pre></pre> | Set analog audio mic 3 type<br>to condenser:<br>#X-MIC-TYPE_in.analog<br>_audio.3,condenser <cr< td=""></cr<>                |
| X-MIC-<br>TYPE? | Get microphone type.<br>This is an Extended<br>Protocol 3000<br>command.                                                    | <pre>COMMAND #x-MIC-TYPE?_<direction_type>. <port_format>. <port_index><cr> FEEDBACK ~nn@X-MIC-TYPE_<direction_type>. <port_format>. <port_index>,mic_type<cr><lf></lf></cr></port_index></port_format></direction_type></cr></port_index></port_format></direction_type></pre>                                                       | The following attributes comprise<br>the port ID:<br><pre>     direction_type&gt; -     Direction of the port:     o IN     </pre> <pre></pre>                                                                                                    | Get the microphone type for<br>analog audio 1 input:<br>#X-MIC-TYPE?_in.analo<br>g_audio.1 <cr></cr>                         |

| Function       | Description                                                                                             | Syntax                                                                                                    | Parameters/Attributes                                                                                                    | Example                                                                                                    |
|----------------|----------------------------------------------------------------------------------------------------|----------------------------------------------------------------------------------------------------|----------------------------------------------------------------------------------------------------|----------------------------------------------------------------------------------------------------|
| X-MIX-LVL      | Set DSP matrix cross-<br>point MIX level in dB.<br>(i) This is an Extended<br>Protocol 3000<br>command. | <pre>COMMAND #X-MIX-LVL_OUT.<port_type>.<port_index>.<signal_type>.<i ndex="">,IN.<port_type>.<port_index>.<signal_type>.<index>, dB<ce> FEEDBACK ~nn@X-MIX-LVL_OUT.<port_type>.<port_index>.<signal_type>.<index .<index="">,IN.<port_type>.<port_index>.<signal_type>.<index x="">, dB<cr><lf></lf></cr></index></signal_type></port_index></port_type></index></signal_type></port_index></port_type></ce></index></signal_type></port_index></port_type></i></signal_type></port_index></port_type></pre> | The following attributes comprise<br>the primary signal ID (suffix 1) and<br>follower signal ID (suffix 2 or<br>greater):<br><ul> <li><direction_type> – IN</direction_type></li> <li>IN</li> <li>OUT</li> </ul> <li><port_type> –</port_type></li> <li>ANALOG_AUDIO</li> <li>ANALOG_JACK</li> <li>DANTE</li> <li><port_index> – The port<br/>number as printed on the front<br/>or rear panel: 1 to 4 for analog<br/>audio, and 1 for Dante</port_index></li> <li>signal_type&gt; – Signal ID<br/>attribute:</li> <li>AUDIO</li> <li><index> – Indicates a specific<br/>channel number when there<br/>are multiple channels of the<br/>same type: 1 to 4 for Dante,<br/>and 1 for Analog audio</index></li> | Set analog audio 1 and<br>Dante 1 cross-point level to -<br>25dB:<br><b>#x-MIX-IVI_OUT.ANALOG</b><br>AUDIO.1.AUDIO.1, IN.D<br>ANTE.1.AUDIO.1, -<br>25 <cr></cr>          |
| X-MIX-<br>LVL? | Get DSP matrix crosspoint MIX level in dB.<br>(i) This is an Extended<br>Protocol 3000<br>command.      | <pre>COMMAND #X-MIX-LVL?_OUT.<port_type>.<port_index>.<signal_type>.<index .(cr=""> FEEDBACK ~nn@X-MIX-LVL_OUT.<port_type>.<port_index>.<signal_type>.<index .<index="">,IN.<port_type>.<port_index>.<signal_type>.<index x="">, dB<cr><lf></lf></cr></index></signal_type></port_index></port_type></index></signal_type></port_index></port_type></index></signal_type></port_index></port_type></pre>                                                                                                    | The following attributes comprise<br>the primary signal ID (suffix 1) and<br>follower signal ID (suffix 2 or<br>greater):<br><ul> <li><direction_type> – IN</direction_type></li> <li>OUT</li> <li><port_type> –</port_type></li> <li>ANALOG_AUDIO</li> <li>-ANALOG_JACK</li> <li>DANTE</li> <li>&lt; port_index&gt; – The port<br/>number as printed on the front<br/>or rear panel: 1 to 4 for analog<br/>audio, and 1 for Dante</li> <li>signal_type&gt; – Signal ID<br/>attribute:</li> <li>AUDIO</li> <li><index> – Indicates a specific<br/>channel number when there<br/>are multiple channels of the<br/>same type: 1 to 4 for Dante,<br/>and 1 for Analog audio</index></li> </ul>                  | Get analog audio 3 and<br>Dante 2 cross-point level:<br>#x-MIX-IVI?_OUT.ANALO<br>G_AUDIO.3.AUDIO.1, IN.<br>DANTE.1.AUDIO.2 <cr></cr>                                     |
| X-MIX-<br>MUTE | Set Matrix cross-point<br>mute syntax.<br>This is an Extended<br>Protocol 3000<br>command.              | <pre>COMMAND #X-MIX-MUTE_OUT.<port_type>.<port_index>.<signal_type>.<index> ,dB<cr feedback="" ~nn@x-mix-mute_out.<port_type="">.<port_index>.<signal_type>.<ind ex="">,<mute_state><cr><lf></lf></cr></mute_state></ind></signal_type></port_index></cr></index></signal_type></port_index></port_type></pre>                                                                                                    | The following attributes comprise<br>the signal ID:<br><pre></pre>                                                                                                    | Set mute status of analog<br>audio output 1 and Dante<br>audio cross-point 3 to on:<br>#X-MIX-MUTE_<br>OUT.ANALOG_AUDIO.1.AU<br>DIO.1,IN.DANTE.1.AUDI<br>O.3,1 <cr></cr> |

| Y-MIX-<br>MUTE?  | Get Matrix cross-point<br>mute syntax.<br>This is an Extended<br>Protocol 3000<br>command.                                                                                                    | <pre>Syntax<br/>COMMAND<br/>#X-MIX-MUTE?_OUT.<port_type>.<port_index>.<signal_type>.<index<br>&gt;<cr<br>FEEDBACK<br/>~nn@X-MIX-MUTE_OUT.<port_type>.<port_index>.<signal_type<br>&gt;.<index>,IN.<port_type>.<port_index>.<signal_type>.<ind<br>ex&gt;,<mute_state><cr><lf></lf></cr></mute_state></ind<br></signal_type></port_index></port_type></index></signal_type<br></port_index></port_type></cr<br></index<br></signal_type></port_index></port_type></pre> | <pre>Parameters/Attributes The following attributes comprise the signal ID:     </pre> <pre>         Signal and it is a signal on the port:</pre>                                                                                                    | Get mute status of analog<br>audio output 1 and Dante<br>audio cross-point 3:<br>#X-MIX-MUTE?_OUT.ANAL<br>OG_AUDIO.1.AUDIO.1.J.IN<br>.DANTE.1.AUDIO.3 <cr></cr> |
|------------------|----------------------------------------------------------------------------------------------------|----------------------------------------------------------------------------------------------------|----------------------------------------------------------------------------------------------------|----------------------------------------------------------------------------------------------------|
| X-MUTE           | Set mute ON/OFF on a<br>specific signal.<br>This command is<br>designed to Mute a<br>Signal. This means that<br>it could be applicable<br>on any type of signal.<br>Could be audio, video<br>and maybe IR, USB or<br>data if this capability is<br>supported by the<br>product.<br>This is an Extended<br>Protocol 3000<br>command.       | <pre>COMMAND #X-MUTE_<direction_type>.<port_format>.<port_index>. <signal_type>.<index>,state<cr> FEEDBACK ~nn@X-MUTE_<direction_type>.<port_format>.<port_index>. <signal_type>.<index>,state<cr><lf></lf></cr></index></signal_type></port_index></port_format></direction_type></cr></index></signal_type></port_index></port_format></direction_type></pre>                                                                                                    | The following attributes comprise<br>the signal ID:<br><pre>     <direction_type> -</direction_type></pre>                                                                                                    | <pre>Mute the Dante OUT 4:<br/>#x-MUTE_out.dante.l.a<br/>udio.4,on<cr></cr></pre>                                                                               |
| X-MUTE?          | Get mute ON/OFF state<br>on a specific signal.<br>This command is<br>designed to Mute a<br>Signal. This means that<br>it could be applicable<br>on any type of signal.<br>Could be audio, video<br>and maybe IR, USB or<br>data if this capability is<br>supported by the<br>product.<br>This is an Extended<br>Protocol 3000<br>command. | <pre>COMMAND #X-MUTE?_direction_type&gt;.<port_format>.<port_index>. <signal_type>.<index><cr> FEEDBACK ~nn@X-MUTE_<direction_type>.<port_format>.<port_index>. <signal_type>.<index>, state<cr><tf></tf></cr></index></signal_type></port_index></port_format></direction_type></cr></index></signal_type></port_index></port_format></pre>                                                                                                    | The following attributes comprise<br>the signal ID:<br><ul> <li><direction_type> -</direction_type></li> <li><li>IN</li> <li>OUT</li> </li></ul> <li><port_type> -</port_type></li> <li><analog_audio< li=""> <li><analog_audio< li=""> <li><analog_jack< li=""> <li>DANTE</li> </analog_jack<></li> <li><port_index> - The port<br/>number as printed on the front<br/>or rear panel: 1 to 4 for analog<br/>audio, and 1 for Dante</port_index></li> <li><signal_type> - Signal ID<br/>attribute:</signal_type></li> <li>&lt; AUDIO</li> <li><index> - Indicates a specific<br/>channel number when there are<br/>multiple channels of the same type:<br/>1 to 4 for Dante, and 1 for Analog<br/>audio</index></li> <li>state - OFF/ON (not case<br/>sensitive)</li></analog_audio<></li></analog_audio<></li> | Get the mute ON/OFF state<br>on a specific signal:<br>#x-MUTE?_out.analog_a<br>udio.4.audio.1 <cr></cr>                                                         |
| X-PRST-<br>CURR? | Get the current preset<br>loaded per type.<br>To get the list of preset<br>types existing in your<br>product use the<br>command:<br><b>X-PRST-TYPES?</b><br>This is an Extended<br>Protocol 3000<br>command.                                                                                                    | COMMAND<br>#X-PRST-CURR?_preset_type <cr><br/>FEEDBACK<br/>~nn@X-PRST-<br/>CURR_<preset_type,[preset_id:name:lock_state]<cr><lf></lf></preset_type,[preset_id:name:lock_state]<cr></cr>                                                                                                    | <pre>     preset_type -         System Preset -         IOCONFIG.SYSTEM      -preset index          -              ON              OFF         </pre>                                                                                                    | Get current mixer preset:<br>x-PRST-<br>CURR?_IOCONFIG.SYSTEM<br><cr></cr>                                                                                      |

| Function         | Description                                                                                                    | Syntax                                                                                                    | Parameters/Attributes                                                                                                    | Example                                                                                                    |
|------------------|----------------------------------------------------------------------------------------------------|----------------------------------------------------------------------------------------------------|----------------------------------------------------------------------------------------------------|----------------------------------------------------------------------------------------------------|
| X-PRST-<br>LOCK  | Set LOCK state of a<br>preset per type.<br>(i) this is an extended<br>preset command using<br>preset type as first<br>parameter. This is used<br>essentially when we<br>have different types of<br>Presets inside the<br>same system.<br>To get the list of preset<br>types existing in your                                                                                                    | COMMAND<br>#X-PRST-LOCK_preset_type,preset_id,lock_state <cr><br/>FEEDBACK<br/>~nn@X-PRST-<br/>LOCK_<preset_type,[preset_id:name:lock_state]<cr><lf></lf></preset_type,[preset_id:name:lock_state]<cr></cr> | <pre>system Preset =</pre>                                                                                                    | Lock preset 9:<br>X-PRST-<br>LOCK_IOCONFIG.SYSTEM.<br>MIXER,9 <cr></cr>                                                                                                    |
|                  | This is an Extended<br>Protocol 3000<br>command.                                                                                                    |                                                                                                    |                                                                                                    |                                                                                                    |
| X-PRST-<br>LOCK? | Set LOCK state of a<br>preset per type.<br>(1) this is an extended<br>preset command using<br>preset type as first<br>parameter. This is used<br>essentially when we<br>have different types of<br>Presets inside the<br>same system.<br>To get the list of preset<br>types existing in your<br>product use the<br>command:<br><b>X-PRST-TYPES</b> ?<br>This is an Extended<br>Protocol 3000<br>command.   | <pre>COMMAND #X-PRST-LOCK_preset_type,preset_id,lock_state<cr> FEEDBACK ~nn@X-PRST- LOCK_<preset_type,[preset_id:name:lock_state]<cr><lf></lf></preset_type,[preset_id:name:lock_state]<cr></cr></pre>      | <pre>preset_type -</pre>                                                                                                    | Get lock mixer preset 9<br>status:<br>x-PRST-<br>LOCK_IOCONFIG.SYSTEM.<br>MIXER,9 <cr></cr>                                                                                                    |
| X-PRST-<br>LST?  | Get the preset list of a<br>specific preset type.<br>(i) this is an extended<br>preset command using<br>preset type as first<br>parameter. This is used<br>essentially when we<br>have different types of<br>Presets inside the<br>same system.<br>To get the list of preset<br>types existing in your<br>product use the<br>command:<br>X-PRST-TYPES?<br>This is an Extended<br>Protocol 3000<br>command. | <pre>COMMAND #X-PRST-LST?_preset_type<cr> FEEDBACK ~nn@X-PRST- LST_<preset_type, [preset_id:name:lock_state]<cr=""><lf></lf></preset_type,></cr></pre>                                                      | <pre>     preset_type -         System Preset -         IOCONFIG.SYSTEM         Cname&gt; - the name of the         preset         <lock_state> -              ON              OFF         </lock_state></pre>                                                                  | Get the IO configuration list:<br>X-PRST-<br>LST?_IOCONFIG.SYSTEM<<br>CR><br>[[1:Default:ON],[2:Sy<br>stem22:OFF],[3:System<br>3:OFF],[4:System4:OFF]<br>],[5:System5:OFF],[6:<br>System6:OFF],[7:Syste<br>m7:OFF],[8:System8:OF<br>F],[9:System9:OFF],[1<br>0:System10:OFF]] |
| X-PRST-<br>NAME  | Set the name of a<br>preset.<br>this is an extended<br>preset command using<br>preset type as first<br>parameter. This is used<br>essentially when we<br>have different types of<br>Presets inside the<br>same system.<br>To get the list of preset<br>types existing in your<br>product use the<br>command:<br><b>X-PRST-TYPES</b> ?<br>This is an Extended<br>Protocol 3000<br>command.                  | <pre>COMMAND #X-PRST-NAME_preset_type, preset_id, name<cr> FEEDBACK ~nn@X-PRST-NAME_preset_type, preset_id, name<cr><lf></lf></cr></cr></pre>                                                               | <ul> <li>preset_type -         <ul> <li>System Preset -                  IOCONFIG.SYSTEM</li> </ul> </li> <li>preset_id - preset index         <ul> <li>name - the name of the                  preset in URL encode format                  (no spaces)</li> </ul> </li> </ul> | Set the name of a preset:<br>x-PRST-<br>NAME_IOCONFIG.SYSTEM.<br>MIXER, 9, ROOM1 <cr></cr>                                                                                                    |
| X-PRST-<br>NAME? | Get the name of a<br>preset.<br>(i) this is an extended<br>preset command using<br>preset type as first<br>parameter. This is used<br>essentially when we<br>have different types of<br>Presets inside the<br>same system.<br>To get the list of preset<br>types existing in your<br>product use the<br>command:<br>X-PRST-TYPES?<br>This is an Extended<br>Protocol 3000<br>command.                      | <pre>COMMAND #X-PRST-NAME?_preset_type, preset_id, name<cr> FEEDBACK ~nn@X-PRST-NAME_preset_type, preset_id, name<cr><lf></lf></cr></cr></pre>                                                              | <ul> <li>preset_type -         <ul> <li>System Preset -                  IOCONFIG.SYSTEM</li> <li>preset_id - preset index</li> <li>name - the name of the                  preset in URL encode format</li> </ul> </li> </ul>                                                  | Get the name of a preset:<br>X-PRST-<br>NAME?_IOCONFIG.SYSTEM<br>.MIXER, 9 <cr></cr>                                                                                                    |

| Function            | Description                                                                                                    | Syntax                                                                                                    | Parameters/Attributes                                                                         | Example                                                                            |
|---------------------|----------------------------------------------------------------------------------------------------|----------------------------------------------------------------------------------------------------|-----------------------------------------------------------------------------------------------|------------------------------------------------------------------------------------|
| X-PRST-<br>RCL      | Recall saved preset list.                                                                                                    | COMMAND<br>#X-PRST-RCL_preset_type,preset_id <cr></cr>                                                                         | • System Preset –                                                                             | Recall mixer preset 8:<br>X-PRST-<br>RCL.IOCONFIG.SYSTEM.8                         |
|                     | preset command using preset type as first                                                                                                    | FEEDBACK<br>~nn@X-PRST-RCL_preset_type,preset_id <cr><lf></lf></cr>                                                            | <pre>preset_id - preset index</pre>                                                           | <cr></cr>                                                                          |
|                     | parameter. This is used<br>essentially when we<br>have different types of<br>Presets inside the                                                                                            |                                                                                                    |                                                                                               |                                                                                    |
|                     | To get the list of preset<br>types existing in your<br>product use the<br>command:<br>X-PRST-TYPES?                                                                                        |                                                                                                    |                                                                                               |                                                                                    |
|                     | This is an Extended<br>Protocol 3000<br>command.                                                                                                    |                                                                                                    |                                                                                               |                                                                                    |
| X-PRST-<br>RCL-LAST | Recall LAST preset per<br>type, this command just<br>retrieves the last preset<br>loaded from the history<br>of preset activity and<br>RECALLs it.                                         | COMMAND<br>#X-PRST-RCL-LAST_preset_type <cr><br/>FEEDBACK<br/>~nn@X-PRST-RCL-LAST_preset_type,preset_id<cr><lf></lf></cr></cr> | <pre>preset_type -     System Preset -     IOCONFIG.SYSTEM     preset_id - preset index</pre> | Recall the last mixer preset:<br>x-PRST-RCL-<br>LAST_IOCONFIG.SYSTEM.<br><cr></cr> |
|                     | (1) this is an extended<br>preset command using<br>preset type as first<br>parameter. This is used<br>essentially when we<br>have different types of<br>Presets inside the<br>same system. |                                                                                                    |                                                                                               |                                                                                    |
|                     | To get the list of preset<br>types existing in your<br>product use the<br>command:<br><b>X-PRST-TYPES?</b>                                                                                 |                                                                                                    |                                                                                               |                                                                                    |
|                     | This is an Extended<br>Protocol 3000<br>command.                                                                                                    |                                                                                                    |                                                                                               |                                                                                    |
| X-PRST-<br>RCL-NEXT | Recall NEXT preset,<br>this command<br>increments by one the<br>current preset id loaded<br>and loads it. If the index<br>is the highest, recall will<br>fail.                             | <pre>COMMAND #X-PRST-RCL-NEXT_preset_type<cr> FEEDBACK ~nn@X-PRST-RCL-NEXT_preset_type,preset_id<cr><lf></lf></cr></cr></pre>  | <pre>preset_type -</pre>                                                                      | Kecall next mixer preset:<br>X-PRST-RCL-<br>NEXT_IOCONFIG.SYSTEM<<br>CR>           |
|                     | (1) this is an extended<br>preset command using<br>preset type as first<br>parameter. This is used<br>essentially when we<br>have different types of<br>Presets inside the<br>same system. |                                                                                                    |                                                                                               |                                                                                    |
|                     | To get the list of preset<br>types existing in your<br>product use the<br>command:<br>X-PRST-TYPES?                                                                                        |                                                                                                    |                                                                                               |                                                                                    |
|                     | This is an Extended<br>Protocol 3000<br>command.                                                                                                    |                                                                                                    |                                                                                               |                                                                                    |
| X-PRST-<br>RCL-PREV | Recall previous preset,<br>this command<br>increments by one the<br>current preset id loaded<br>and loads it. If the index<br>is the lowest, recall will<br>fail.                          | COMMAND<br>#X-PRST-RCL-PREV_preset_type <cr><br/>FEEDBACK<br/>~nn@X-PRST-RCL-PREV_preset_type,preset_id<cr><lf></lf></cr></cr> | <ul> <li>preset_type -         <ul> <li>System Preset -</li></ul></li></ul>                   | Recall previous preset:<br>X-PRST-RCL-<br>PREV_IOCONFIG.SYSTEM<                    |
|                     | this is an extended<br>preset command using<br>preset type as first<br>parameter. This is used<br>essentially when we<br>have different types of<br>Presets inside the<br>same system.     |                                                                                                    |                                                                                               |                                                                                    |
|                     | To get the list of preset<br>types existing in your<br>product use the<br>command:<br><b>X-PRST-TYPES</b> ?                                                                                |                                                                                                    |                                                                                               |                                                                                    |
|                     | This is an Extended<br>Protocol 3000<br>command.                                                                                                    |                                                                                                    |                                                                                               |                                                                                    |

| Function           | Description                                                                                                    | Syntax                                                                                                    | Parameters/Attributes                                                                                                    | Example                                                                                                    |
|--------------------|----------------------------------------------------------------------------------------------------|----------------------------------------------------------------------------------------------------|----------------------------------------------------------------------------------------------------|----------------------------------------------------------------------------------------------------|
| X-PRST-<br>RESET   | Reset preset.<br>(1) this is an extended<br>preset command using<br>preset type as first<br>parameter. This is used<br>essentially when we<br>have different types of<br>Presets inside the<br>same system.<br>To get the list of preset<br>types existing in your<br>product use the<br>command:<br>X-PRST-TYPES?<br>This is an Extended<br>Protocol 3000                                                                                                    | <pre>COMMAND<br/>#x-PRST-RESET_preset_type, preset_id<cr><br/>FEEDBACK<br/>~nn@x-PRST-RESET_preset_type, preset_id<cr><lf></lf></cr></cr></pre>                                                                                                    | <pre>preset_type -</pre>                                                                                                    | Reset preset 9:<br>X-PRST-<br>RESET_IOCONFIG.SYSTEM<br>,9 <cr></cr>                                                                                                |
| X-PRST-<br>SAVED?  | Cet SAVED status for a<br>preset. This flag<br>indicates to the WEB if<br>a change have been<br>made since the last<br>RECALL and has not<br>been saved.<br>(i) this is an extended<br>preset command using<br>preset type as first<br>parameter. This is used<br>essentially when we<br>have different types of<br>Presets inside the<br>same system.<br>To get the list of preset<br>types existing in your<br>product use the<br>command:<br><b>X-PRST-TYPES?</b><br>This is an Extended<br>Protocol 3000<br>command. | COMMAND<br>#X-PRST-SAVED?_preset_type <cr><br/>FEEDBACK<br/>~nn@X-PRST-SAVED_preset_type, saved_status<cr><lf></lf></cr></cr>                                                                                                    | <ul> <li>preset_type -         <ul> <li>System Preset -                  IOCONFIG.SYSTEM</li> </ul> </li> <li>Saved_status - preset index         <ul> <li>O - False (not saved)</li> <li>1 - True (saved)</li> </ul> </li> </ul>                                                                                                    | Get saved status of mixer<br>preset:<br>X-PRST-<br>SAVED?_IOCONFIG.SYSTE<br>M <cr></cr>                                                                            |
| STO                | <ul> <li>this is an extended preset command using preset command using preset type as first parameter. This is used essentially when we have different types of Presets inside the same system.</li> <li>To get the list of preset types existing in your product use the command:<br/>X-PRST-TYPES?</li> <li>This is an Extended Protocol 3000 command</li> </ul>                                                                                                    | <pre>#X-PRST-STO_preset_type,preset_id<cr> FEEDBACK ~nn@X-PRST-STO_preset_type,saved_status<cr><lf></lf></cr></cr></pre>                                                                                                    | <ul> <li>System Preset –<br/>IOCONFIG.SYSTEM</li> <li>preset_id – preset index</li> </ul>                                                                                                    | <pre>STO_IOCONFIG.SYSTEM, 9 </pre>                                                                                                    |
| X- PRST-<br>TYPES? | Get the types of presets<br>that the system<br>supports and their<br>hierarchy.                                                                                                    | COMMAND<br>#X-PRST-TYPES?_ <cr><br/>FEEDBACK<br/>~nn@X-PRST-TYPES_preset_type <cr><lf></lf></cr></cr>                                                                                                    | <ul> <li>preset_type -</li> <li>OCONFIG.SYSTEM - used<br/>for system preset per<br/>IOConfig, we have 10 preset<br/>banks per IOConfig setup,<br/>Preset #1 is the default<br/>system preset for this setup<br/>and is READ ONLY, Preset<br/>#2 is used for the first user<br/>system preset, Preset #3 for<br/>the second etc.</li> </ul> | Get preset types:<br>x-prst-types?_ <cr></cr>                                                                                                    |
| X-SIGNAL-<br>PIPE  | Set a pipe between<br>Two outputs. This is<br>when we want to "tee" a<br>signal to another<br>output.<br>Used essentially into<br>FC-404NETxl to output<br>audio signal to<br>HEADPHONES jack.<br>(i) This is an Extended<br>Protocol 3000<br>command.                                                                                                    | <pre>Weight the second second</pre> | <pre>Ine tollowing attributes comprise the signal ID:</pre>                                                                                                    | <pre>set the DANTE output 3 to<br/>be routed to the<br/>headphones:<br/>#x-sigNal-pipE_<br/>OUT.ANALOG_JACK.1.AUD<br/>IO.1,OUT.DANTE.1.AUDI<br/>O.3<cr></cr></pre> |

| Function Description                                                                                                    | Syntax                                                                                                    | Parameters/Attributes                                                                                                    | Example                                                                                                    |
|----------------------------------------------------------------------------------------------------|----------------------------------------------------------------------------------------------------|----------------------------------------------------------------------------------------------------|----------------------------------------------------------------------------------------------------|
| X-SIGNAL-<br>PIPE?       Get a pipe cor<br>for an output p<br>is when we we<br>"tee" a signal to<br>output.<br>Used essentia<br>FC-404NETXI<br>audio signal to<br>HEADPHONE         Image: The second second sec | <pre>figuration ord.This int to o another lly into to output S jack. Extended</pre> COMMAND #x-SIGNAL-PIPE?_ <direction <pre="">cont_index&gt;.<signal_type> <pre>cont_index&gt;.<signal_type> <pre>cont_index&gt;.<signal_type> <pre>cont_format&gt;.<sport_index> </sport_index></pre></signal_type></pre></signal_type></pre></signal_type></direction> | <pre>type&gt;.<sport_format>. <index><cr> index&gt;<cr> index&gt;<cr> index&gt;<cr> index&gt;<cr> index&gt;, <direction_type>. <signal_type>.<index><cr> index&gt;, <direction_type>. <signal_type>.<index><cr> index&gt;, <direction_type>. <signal_type>.<index><cr> index&gt;, <direction_type>. <signal_type>.<index><cr> index&gt;, <direction_type>. <signal_type>.</signal_type>.</direction_type></cr></index></signal_type>. <signal_type>.</signal_type>. <signal_type>. <signal_type>.</signal_type>. <signal_type>. <si< td=""><td>Get the input/output that is<br/>routed to the headphones:<br/>#X-SIGNAL-<br/>PIPE?_out.analog_jack<br/>.1,audio.1<cr></cr></td></si<></signal_type></signal_type></direction_type></cr></index></signal_type></direction_type></cr></index></signal_type></direction_type></cr></index></signal_type></direction_type></cr></cr></cr></cr></cr></index></sport_format></pre> | Get the input/output that is<br>routed to the headphones:<br>#X-SIGNAL-<br>PIPE?_out.analog_jack<br>.1,audio.1 <cr></cr> |

## **Result and Error Codes**

### **Syntax**

In case of an error, the device responds with an error message. The error message syntax:

- ~NN@ERR XXX<CR><LF> when general error, no specific command
- ~NN@CMD ERR XXX<CR><LF> for specific command
- NN machine number of device, default = 01
- XXX error code

#### **Error Codes**

| Error Name                 | Error<br>Code | Description                                   |
|----------------------------|---------------|-----------------------------------------------|
| P3K NO ERROR               | 0             | No error                                      |
| ERR PROTOCOL SYNTAX        | 1             | Protocol syntax                               |
| ERR COMMAND NOT AVAILABLE  | 2             | Command not available                         |
| ERR_PARAMETER_OUT_OF_RANGE | 3             | Parameter out of range                        |
| ERR_UNAUTHORIZED_ACCESS    | 4             | Unauthorized access                           |
| ERR_INTERNAL_FW_ERROR      | 5             | Internal FW error                             |
| ERR_BUSY                   | 6             | Protocol busy                                 |
| ERR_WRONG_CRC              | 7             | Wrong CRC                                     |
| ERR_TIMEDOUT               | 8             | Timeout                                       |
| ERR_RESERVED               | 9             | (Reserved)                                    |
| ERR_FW_NOT_ENOUGH_SPACE    | 10            | Not enough space for data (firmware, FPGA)    |
| ERR_FS_NOT_ENOUGH_SPACE    | 11            | Not enough space – file system                |
| ERR_FS_FILE_NOT_EXISTS     | 12            | File does not exist                           |
| ERR_FS_FILE_CANT_CREATED   | 13            | File can't be created                         |
| ERR_FS_FILE_CANT_OPEN      | 14            | File can't open                               |
| ERR_FEATURE_NOT_SUPPORTED  | 15            | Feature is not supported                      |
| ERR_RESERVED_2             | 16            | (Reserved)                                    |
| ERR_RESERVED_3             | 17            | (Reserved)                                    |
| ERR_RESERVED_4             | 18            | (Reserved)                                    |
| ERR_RESERVED_5             | 19            | (Reserved)                                    |
| ERR_RESERVED_6             | 20            | (Reserved)                                    |
| ERR_PACKET_CRC             | 21            | Packet CRC error                              |
| ERR_PACKET_MISSED          | 22            | Packet number isn't expected (missing packet) |
| ERR_PACKET_SIZE            | 23            | Packet size is wrong                          |
| ERR_RESERVED_7             | 24            | (Reserved)                                    |
| ERR_RESERVED_8             | 25            | (Reserved)                                    |
| ERR_RESERVED_9             | 26            | (Reserved)                                    |
| ERR_RESERVED_10            | 27            | (Reserved)                                    |
| ERR_RESERVED_11            | 28            | (Reserved)                                    |
| ERR_RESERVED_12            | 29            | (Reserved)                                    |
| ERR_EDID_CORRUPTED         | 30            | EDID corrupted                                |
| ERR_NON_LISTED             | 31            | Device specific errors                        |
| ERR_SAME_CRC               | 32            | File has the same CRC – not changed           |
| ERR_WRONG_MODE             | 33            | Wrong operation mode                          |
| ERR NOT CONFIGURED         | 34            | Device/chip was not initialized               |

The warranty obligations of Kramer Electronics Inc. ("Kramer Electronics") for this product are limited to the terms set forth below:

#### What is Covered

This limited warranty covers defects in materials and workmanship in this product.

#### What is Not Covered

This limited warranty does not cover any damage, deterioration or malfunction resulting from any alteration, modification, improper or unreasonable use or maintenance, misuse, abuse, accident, neglect, exposure to excess moisture, fire, improper packing and shipping (such claims must be presented to the carrier), lightning, power surges, or other acts of nature. This limited warranty does not cover any damage, deterioration or malfunction resulting from the installation or removal of this product from any installation, any unauthorized tampering with this product, any repairs attempted by anyone unauthorized by Kramer Electronics to make such repairs, or any other cause which does not relate directly to a defect in materials and/or workmanship of this product. This limited warranty does not cover cartons, equipment enclosures, cables or accessories used in conjunction with this product.

Without limiting any other exclusion herein, Kramer Electronics does not warrant that the product covered hereby, including, without limitation, the technology and/or integrated circuit(s) included in the product, will not become obsolete or that such items are or will remain compatible with any other product or technology with which the product may be used.

#### How Long this Coverage Lasts

The standard limited warranty for Kramer products is seven (7) years from the date of original purchase, with the following exceptions:

- 1. All Kramer VIA hardware products are covered by a standard three (3) year warranty for the VIA hardware and a standard three (3) year warranty for firmware and software updates; all Kramer VIA accessories, adapters, tags, and dongles are covered by a standard one (1) year warranty.
- Kramer fiber optic cables, adapter-size fiber optic extenders, pluggable optical modules, active cables, cable retractors, ring mounted adapters, portable power chargers, Kramer speakers, and Kramer touch panels are covered by a standard one (1) year warranty. Kramer 7-inch touch panels purchased on or after April 1st, 2020 are covered by a standard two (2) year warranty.
- 3. All Kramer Calibre products, all Kramer Minicom digital signage products, all HighSecLabs products, all streaming, and all wireless products are covered by a standard three (3) year warranty.
- 4. All Sierra Video MultiViewers are covered by a standard five (5) year warranty.
- 5. Sierra switchers & control panels are covered by a standard seven (7) year warranty (excluding power supplies and fans that are covered for three (3) years).
- 6. K-Touch software is covered by a standard one (1) year warranty for software updates.
- 7. All Kramer passive cables are covered by a lifetime warranty.

#### Who is Covered

Only the original purchaser of this product is covered under this limited warranty. This limited warranty is not transferable to subsequent purchasers or owners of this product.

#### What Kramer Electronics Will Do

Kramer Electronics will, at its sole option, provide one of the following three remedies to whatever extent it shall deem necessary to satisfy a proper claim under this limited warranty:

- 1. Elect to repair or facilitate the repair of any defective parts within a reasonable period of time, free of any charge for the necessary parts and labor to complete the repair and restore this product to its proper operating condition. Kramer Electronics will also pay the shipping costs necessary to return this product once the repair is complete.
- Replace this product with a direct replacement or with a similar product deemed by Kramer Electronics to perform substantially the same function as the original product. If a direct or similar replacement product is supplied, the original product's end warranty date remains unchanged and is transferred to the replacement product.
- 3. Issue a refund of the original purchase price less depreciation to be determined based on the age of the product at the time remedy is sought under this limited warranty.

#### What Kramer Electronics Will Not Do Under This Limited Warranty

If this product is returned to Kramer Electronics or the authorized dealer from which it was purchased or any other party authorized to repair Kramer Electronics products, this product must be insured during shipment, with the insurance and shipping charges prepaid by you. If this product is returned uninsured, you assume all risks of loss or damage during shipment. Kramer Electronics will not be responsible for any costs related to the removal or re-installation of this product from or into any installation. Kramer Electronics will not be responsible for any setting up this product, any adjustment of user controls or any programming required for a specific installation of this product.

#### How to Obtain a Remedy Under This Limited Warranty

To obtain a remedy under this limited warranty, you must contact either the authorized Kramer Electronics reseller from whom you purchased this product or the Kramer Electronics office nearest you. For a list of authorized Kramer Electronics resellers and/or Kramer Electronics authorized service providers, visit our web site at www.kramerav.com or contact the Kramer Electronics office nearest you.

In order to pursue any remedy under this limited warranty, you must possess an original, dated receipt as proof of purchase from an authorized Kramer Electronics reseller. If this product is returned under this limited warranty, a return authorization number, obtained from Kramer Electronics, will be required (RMA number). You may also be directed to an authorized reseller or a person authorized by Kramer Electronics to repair the product.

If it is decided that this product should be returned directly to Kramer Electronics, this product should be properly packed, preferably in the original carton, for shipping. Cartons not bearing a return authorization number will be refused.

#### Limitation of Liability

THE MAXIMUM LIABILITY OF KRAMER ELECTRONICS UNDER THIS LIMITED WARRANTY SHALL NOT EXCEED THE ACTUAL PURCHASE PRICE PAID FOR THE PRODUCT. TO THE MAXIMUM EXTENT PERMITTED BY LAW, KRAMER ELECTRONICS IS NOT RESPONSIBLE FOR DIRECT, SPECIAL, INCIDENTAL OR CONSEQUENTIAL DAMAGES RESULTING FROM ANY BREACH OF WARRANTY OR CONDITION, OR UNDER ANY OTHER LEGAL THEORY. Some countries, districts or states do not allow the exclusion or limitation of relief, special, incidental, consequential or indirect damages, or the limitation of liability to specified amounts, so the above limitations or exclusions may not apply to you.

#### **Exclusive Remedy**

TO THE MAXIMUM EXTENT PERMITTED BY LAW, THIS LIMITED WARRANTY AND THE REMEDIES SET FORTH ABOVE ARE EXCLUSIVE AND IN LIEU OF ALL OTHER WARRANTIES, REMEDIES AND CONDITIONS, WHETHER ORAL OR WRITTEN, EXPRESS OR IMPLIED. TO THE MAXIMUM EXTENT PERMITTED BY LAW, KRAMER ELECTRONICS SPECIFICALLY DISCLAIMS ANY AND ALL IMPLIED WARRANTIES, INCLUDING, WITHOUT LIMITATION, WARRANTIES OF MERCHANTABILITY AND FITNESS FOR A PARTICULAR PURPOSE. IF KRAMER ELECTRONICS CANNOT LAWFULLY DISCLAIM OR EXCLUDE IMPLIED WARRANTIES UNDER APPLICABLE LAW, THEN ALL IMPLIED WARRANTIES COVERING THIS PRODUCT, INCLUDING WARRANTIES OF MERCHANTABILITY AND FITNESS FOR A PARTICULAR PURPOSE, SHALL APPLY TO THIS PRODUCT AS PROVIDED UNDER APPLICABLE LAW. IF ANY PRODUCT TO WHICH THIS LIMITED WARRANTY APPLIES IS A "CONSUMER PRODUCT" UNDER THE MAGNUSON-MOSS WARRANTY ACT (15 U.S.C.A. §2301, ET SEQ.) OR OTHER APPLICABLE LAW, THE FOREGOING DISCLAIMER OF IMPLIED WARRANTIES SHALL NOT APPLY TO YOU, AND ALL IMPLIED WARRANTIES ON THIS PRODUCT, INCLUDING WARRANTIES OF MERCHANTABILITY AND FITNESS FOR THE PARTICULAR PURPOSE, SHALL APPLY AS PROVIDED UNDER THE MAGNUSON-MOSS WARRANTY ACT (15 U.S.C.A. §2301, ET SEQ.) OR OTHER APPLICABLE LAW, THE FOREGOING DISCLAIMER OF IMPLIED WARRANTIES SHALL NOT APPLY TO YOU, AND ALL IMPLIED WARRANTIES ON THIS PRODUCT, INCLUDING WARRANTIES OF MERCHANTABILITY AND FITNESS FOR THE PARTICULAR PURPOSE, SHALL APPLY AS PROVIDED UNDER APPLICABLE LAW.

#### Other Conditions

This limited warranty gives you specific legal rights, and you may have other rights which vary from country to country or state to state. This limited warranty is void if (i) the label bearing the serial number of this product has been removed or defaced, (ii) the product is not distributed by Kramer Electronics or (iii) this product is not purchased from an authorized Kramer Electronics reseller. If you are unsure whether a reseller is an authorized Kramer Electronics reseller, visit our web site at www.kramerav.com or contact a Kramer Electronics office from the list at the end of this document. Your rights under this limited warranty are not diminished if you do not complete and return the product registration form or complete and submit the online product registration form. Kramer Electronics thanks you for purchasing a Kramer Electronics product. We hope it will give you years of satisfaction.

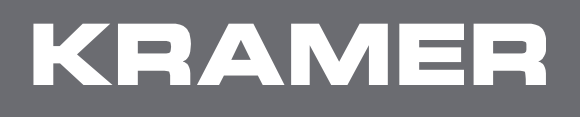

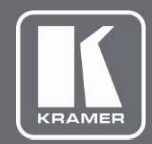

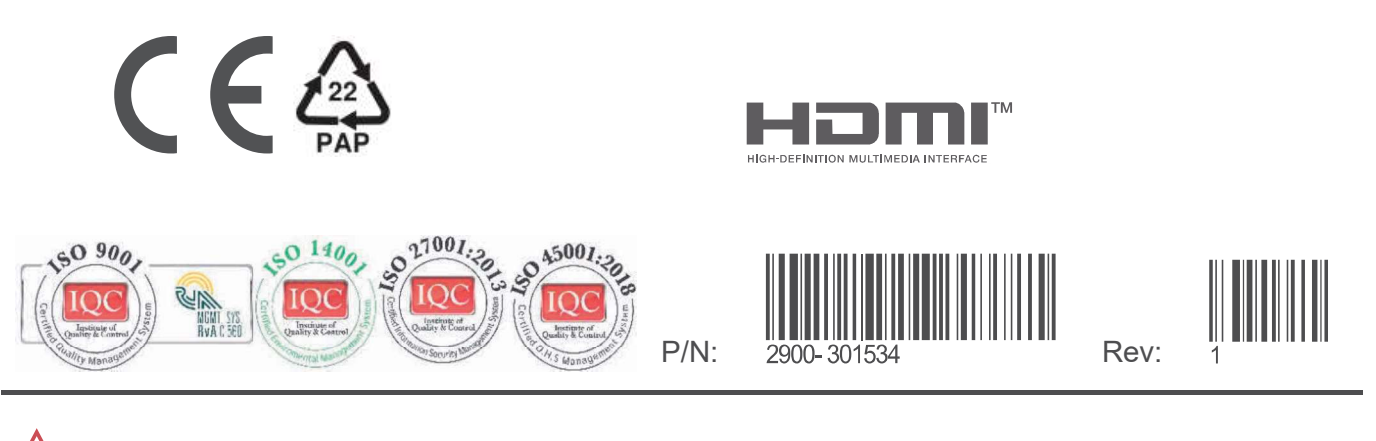

SAFETY WARNING Disconnect the unit from the power supply before opening and servicing

For the latest information on our products and a list of Kramer distributors, visit our website where updates to this user manual may be found.

We welcome your questions, comments, and feedback.

The terms HDMI, HDMI High-Definition Multimedia Interface, and the HDMI Logo are trademarks or registered trademarks of HDMI Licensing Administrator, Inc. All brand names, product names, and trademarks are the property of their respective owners.